# CABRI® 3D v2

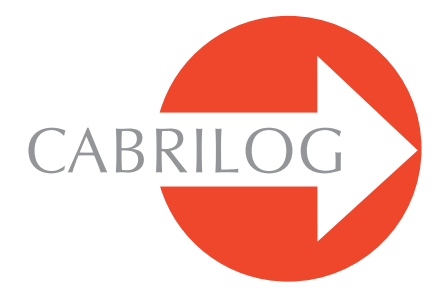

Creador de Herramientas Matemáticas

# MANUAL DEL USUARIO

#### ©2004-2007 CABRILOG SAS Manual de Cabri 3D v2: Autores: Sophie y Pierre René de Cotret, Montréal, Québec, Canada Traducción: Julio Antonio Moreno Gordillo, Instituto Tecnológico de Tuxtla Gutiérrez, Chiapas, México Fecha de última modificación: Agosto del 2007 Nuevas versiones: www.cabri.com Para señalarnos los errores: support@cabri.com Creación gráfica, diseño y relecturas: Cabrilog

CONTENIDO

|                                                                                           | P 5        |
|-------------------------------------------------------------------------------------------|------------|
| <ul> <li>INSTALACIÓN Y ACTIVACIÓN DEL SOFTWARE</li> <li>UTILIZACIÓN DEL MANUAL</li> </ul> | Р 6<br>Р 7 |
|                                                                                           |            |
| CAPÍTULO 2 NAVEGACIÓN DE BASE                                                             | Ρ9         |
| 21 CREACIÓN DE SU PRIMER DOCUMENTO CABRI 3D                                               | P 9        |
| 2.2 SU PRIMERA CONSTRUCCIÓN 3D                                                            | P 9        |
| 23 CREACIÓN DE UN NUEVO DOCUMENTO                                                         | P 11       |
| 2.4 EL CONCEPTO DE LOS PLANOS                                                             | P 11       |
| 2.5 LA FUNCION BOLA DE CRISTAL: PARA CAMBIAR                                              |            |
|                                                                                           | P 12       |
| 2.6 LUS PUNTUS EN EL ESPACIU                                                              | P 13       |
|                                                                                           |            |
| CAPÍTULO 3 HERRAMIENTAS DE CONSTRUCCIÓN                                                   | P 15       |
| 3.1 MANIPULACIÓN                                                                          | P 16       |
| 32 PUNTOS                                                                                 | P 16       |
| 3.3 CURVAS                                                                                | P 17       |
| 3.4 SUPERFICIES                                                                           | P 20       |
| <b>3.5 CONSTRUCCIONES RELATIVAS</b>                                                       | P 22       |
| 3.6 POLÍGONOS REGULARES                                                                   | P 25       |
| 37 POLIEDROS                                                                              | P 26       |
| 3.8 POLIEDROS REGULARES (sólidos de Platón)                                               | P 28       |
| 3.9 HERRAMIENTAS DE MEDIDA Y DE CÁLCULO                                                   | P 29       |
| 3.10 TRANSFORMACIONES                                                                     | P 31       |
| 311 NOTAS IMPORTANTES ACERCA DE LOS PUNTOS                                                |            |
| Y DE LA HERRAMIENTA REDEFINICION                                                          | P 34       |
| <b>312</b> UTILIZACION DE LA HERRAMIENTA REDEFINICION                                     | P 35       |
| <b>313</b> FUNCIONES CONTROLADAS DESDE EL TECLADO                                         | P 35       |
| <b>6.12</b> FACILIDADES DE MANIPULACION DE LOS OBJETOS                                    | P 36       |

| CAPÍTULO A HERRAMIENTAS Y ELINCIONES DE                                                                                                    |                |
|----------------------------------------------------------------------------------------------------|----------------|
| CONSTRUCCIÓN AVANZADAS                                                                                                    | P.38           |
| 4 LA FUNCIÓN OCULTAR/MOSTRAR                                                                                                    | P 38           |
| 42 EDICIÓN DE LAS COORDENADAS DE UN PUNTO O DE UN VECTOR                                                                                       | P 39           |
| 43 BLOQUEO DE PUNTOS                                                                                                    | P 39           |
| ANIMACIÓN                                                                                                    | P 40           |
| <b>45</b> UTILIZACIÓN AVANZADA DE LA HERRAMIENTA TRAYECTORIA                                                                                   | P 41           |
| 4.6 REVISAR LA CONSTRUCCIÓN                                                                                                    | P 44           |
| 47 DESCRIPCIÓN DE LA CONSTRUCCIÓN                                                                                                    | P 44           |
| <ul> <li>4.3 UTILIZACIÓN AVANZADA DE LA HERRAMIENTA TRAYECTORIA</li> <li>4.9 AJUSTE DE LA PRECISIÓN DE LAS HERRAMIENTAS DE MEDIDA Y</li> </ul> | P 46           |
| DE CÁLCULO                                                                                                    | P 48           |
| 410 CREACIÓN DE PATRONES IMPRIMIBLES                                                                                                    | P 48           |
|                                                                                                    |                |
| CAPÍTULO 5 FUNCIONES COMPLEMENTARIAS                                                                                                    | P 51           |
| 5.1 DENOMINACIÓN DE LOS OBJETOS Y CREACIÓN DE ETIQUETAS                                                                                        | P 51           |
| 5.2 LEYENDAS Y ZONAS DE TEXTO                                                                                                    | P 52           |
| 53 ROTACIÓN AUTOMÁTICA                                                                                                    | P 52           |
| 54 CAMBIO DEL CENTRO DE ROTACIÓN                                                                                                    | P 53           |
| 5.5 DESPLAZAMIENTO DEL CONJUNTO DE CONSTRUCCION EN EL                                                                                          |                |
|                                                                                                    | P 53           |
| 5.5 MUDIFICACION DE LOS ATRIBUTOS GRAFICOS DE LOS OBJETOS                                                                                      | P 53           |
| 5.7 LOS MENOS CONTEXTOALES                                                                                                    | P 55           |
|                                                                                                    | D 56           |
|                                                                                                    | - 50<br>- 50   |
| 61) EL PRINCIPIO DE LAS ZUNAS DE TRABAJU                                                                                                    | P 56           |
|                                                                                                    | P 30<br>0 D 57 |
| 64 CREACIÓN DE UN NUEVO DOCUMENTO CON                                                                                                    | 01 37          |
| ELECCIÓN DE PERSPECTIVAS                                                                                                    | P 59           |
| 6.5 CAMBIO DE PERSPECTIVAS Y DEL FORMATO DE PAPEL                                                                                              |                |
| SELECCIONADOS POR DEFECTO                                                                                                    | P 59           |
| 6.6 LAS FUNCIONES DE DESPLIEGUE                                                                                                    | P 59           |
| 67 PERSONALIZACIÓN DE LA BARRA DE HERRAMIENTAS                                                                                                 | P 60           |
| 68 INSERCION DE IMÁGENES CABRI 3D Y DE                                                                                                    |                |
|                                                                                                    | P 61           |
| UREACION DE UN DUCUMENTO EN FORMATO HTML O DE UNA                                                                                              | DGE            |
|                                                                                                    | - 00           |

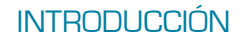

¡Bienvenido al mundo de la Geometría en el espacio y de las Matemáticas interactivas con Cabri 3D v2!

La tecnología Cabri nació en los laboratorios de investigación del CNRS (Centro Nacional de la Investigación Científica) y de la Universidad Joseph Fourier de Grenoble, en Francia. En 1985, Jean-Marie LABORDE, padre espiritual de Cabri, inicia el proyecto con el objetivo de facilitar el aprendizaje y la enseñanza de la geometría en dos dimensiones.

La construcción de figuras geométricas en ordenador abre entonces nuevas perspectivas con respecto a las construcciones clásicas que utilizan papel, lápiz, regla y compás. Más de 100 millones de adeptos en todo el mundo utilizan Cabri Géomètre II, Cabri II Plus y Cabri Junior en ordenadores y en calculadoras gráficas Texas Instruments.

¡Y ahora, Cabri 3D aplica la filosofía Cabri al mundo de la 3D!

Con Cabri 3D v2, aprende rápidamente a construir, visualizar y manipular en tres dimensiones toda clase de objetos: rectas, planos, conos, esferas, poliedros... Puede crear construcciones dinámicas, de la más elemental a la más compleja. Puede medir objetos, incorporar datos numéricos y aún revisar la secuencia de realización de sus construcciones. En breve, con Cabri 3D v2, descubrirá una herramienta verdaderamente extraordinaria para el estudio y la resolución de problemas de geometría y de matemáticas.

¡Todo el equipo de CABRILOG le desea largas y apasionantes horas de construcción, de exploración y de descubrimientos!

**Nota:** Nuestro sitio Internet *www.cabri.com* le dará acceso a las últimas actualizaciones y a las novedades relativas a nuestros productos, en particular las nuevas versiones de este documento. El sitio contiene vínculos hacia decenas de páginas Internet y referencia igualmente numerosos libros sobre la geometría com Cabri.

## 1.1 INSTALACIÓN Y ACTIVACIÓN DEL SOFTWARE

#### 1.1.1 Requerimientos técnicos

#### Sistema Microsoft Windows:

Windows 98 (Internet Explorer 5 o más reciente), ME, NT4, 2000, XP y Vista.

#### Sistema Apple Mac OS

MacOS X, versión 10.3 o más reciente.

**Configuración mínima para PC**: procesador a 800 MHz o más, memoria RAM de 256 Mb o superior, tarjeta gráfica compatible OpenGL con 64 Mb o más de RAM

#### 1.1.2 Instalación

#### • A partir del CD contenido en el paquete:

• **PC:** Insertar el CD y seguir las instrucciones. Si la ejecución automática está desactivada, lanzar manualmente el programa de instalación setup.exe a partir del CD.

• Macintosh: Copiar el icono de Cabri 3D v2 en la carpeta Aplicaciones.

Al primer lanzamiento de la aplicación, deberá registrar los datos del usuario e ingresar el código de la clave del producto (ese código se encuentra en el interior del embalaje).

#### • A partir de una versión obtenida por Internet:

El software funcionará en modo de evaluación (todas las funcionalidades disponibles) durante un mes, luego en modo demo (funciones de copiado, guardado y exportación de figuras, desactivadas) por sesiones de 15 minutos. Para obtener un derecho de utilización permanente, necesita comprar una licencia en el sitio *www.cabri.com* o ante un distribuidor de su país. Recibirá por correo electrónico un archivo "licencia.cg3" que deberá abrir con el software para activarlo.

#### 1.1.3 Elección del idioma

• En PC: Al momento de la instalación, Cabri 3D le permite elegir entre un cierto número de idiomas para la interfase del software. Si desea cambiar de idioma una vez que el software ha sido instalado (o tener acceso a una elección de idioma más extenso), he aquí como proceder. Seleccione Edición-Preferencias-General, luego elija en el menú desplegable Idiomas.

• En Macintosh: Mac OS X armoniza automáticamente el idioma del software con el que eligió para el sistema operativo. Si desea cambiar de idioma una vez que el software ha sido instalado (o tener acceso a una elección de idiomas más extenso), haga **#** -Preferencias Sistema-Internacional.

Puede igualmente iniciar Cabri 3D en un idioma diferente del elegido para el sistema, y luego cambiar al idioma de origen una vez el software lanzado, haciendo **#**-Preferencias Sistema, y enseguida clic sobre Internacional.

#### 1.1.4 Actualizaciones

Para verificar si posee la versión más reciente de Cabri 3D, utilice periódicamente la función Actualizar ... en el menú Ayuda de Cabri. Luego siga las instrucciones para la actualización.

#### 1.2 UTILIZACIÓN DEL MANUAL

Cabri 3D es un software intuitivo y fácil de utilizar.

No obstante, para acelerar radicalmente su aprendizaje inicial, lo invitamos a tomar el tiempo para leer atentamente los dos siguientes capítulos.

El capítulo **NAVEGACIÓN DE BASE** se ha concebido como un curso de iniciación acelerado, más que como una simple enumeración de funciones. Entonces, intente, en el orden, todas las operaciones propuestas y aprenderá rápidamente a manejar las bases del software. Usted mismo habrá realizado sus primeras construcciones con Cabri 3D.

El capítulo siguiente se titula **HERRAMIENTAS DE CONSTRUCCIÓN**. Este capítulo se ha también estructurado de manera a permitirle manejar Cabri 3D lo más rápidamente posible.

En los otros capítulos, encontrará una descripción de las diferentes funciones avanzadas y complementarias de Cabri 3D.

# NAVEGACIÓN DE BASE

## 2.1 CREACIÓN DE SU PRIMER DOCUMENTO CABRI 3D

Haga doble clic en el icono de Cabri 3D v2. El software creará automáticamente un documento que contiene una página. En esta página, encontrará una **zona de trabajo**, es decir, una superficie blanca con un plano de base gris al centro.

## 2.2 SU PRIMERA CONSTRUCCIÓN 3D

Construiremos inmediatamente dos objetos en tres dimensiones. Estos nos servirán principalmente para ilustrar ciertas funciones del software.

#### Construcción de una esfera

En la parte superior de su documento Cabri 3D se encuentra una barra de herramientas que contiene diferentes botones. Haga un clic prolongado en el botón Superficies (el 4º botón a partir de la izquierda) y seleccione Esfera.

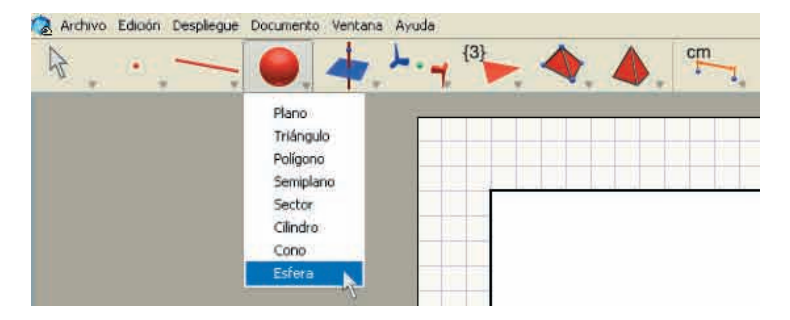

La flecha del ratón se ha transformado en lápiz.

Haga clic una primera vez en aproximadamente 1 cm a la izquierda del punto central del plano de base.

Haga clic enseguida en aproximadamente 2 cm a la izquierda del primer punto.

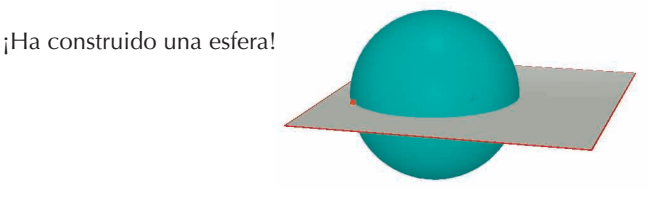

Para modificar la esfera, haga clic sobre el botón Manipulación.

Para hacer variar su tamaño, haga clic en el primer o en el segundo punto que construyó y desplace el ratón manteniendo el botón presionado.

Para desplazar la esfera, selecciónela y desplácela con el ratón.

#### Construcción de un poliedro

Haga un clic prolongado en el botón Poliedros (el 8º botón) de la barra de herramientas y seleccione Caja XYZ.

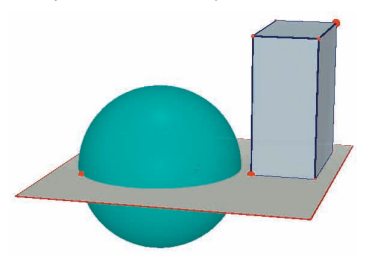

Haga clic ahora justo a la derecha de la esfera, siempre en el plano de base gris.

Desplace enseguida el cursor del ratón en aproximadamente 2 cm hacia la derecha y en aproximadamente 1 cm hacia arriba. Pulse la tecla  $\bigcirc$  y desplace el cursor del ratón hacia arriba en aproximadamente 5 cm. Haga clic de nuevo. Ha construido una caja XYZ.

Para modificar la caja XYZ, seleccione la herramienta Manipulación y siga las mismas consignas que para la esfera (ver la sección precedente).

## 2.3 CREACIÓN DE UN NUEVO DOCUMENTO

Para realizar un nuevo conjunto de construcciones, deberá crear un nuevo documento. Para hacer esto, haga Archivo-Nuevo. Obtendrá una página cuya zona de trabajo se muestra, por defecto, en perspectiva natural.

Para añadir páginas (o zonas de trabajo) en un documento, o para tener acceso a una más grande elección de perspectivas, ver el capítulo **[6] FUNCIONES DE NAVEGACIÓN AVANZADAS**.

## 2.4 EL CONCEPTO DE LOS PLANOS

Para manejar bien el funcionamiento de Cabri 3D, es importante comprender el concepto de los planos. En un primer momento, cada nuevo objeto que construya con Cabri 3D estará sobre un plano, que llamaremos el plano de base.

Abra un nuevo documento.

La superficie gris al centro es lo que llamaremos la **parte visible** (**PV**) del plano de base. Todas las construcciones que haga ahora, sobre la **PV** o en el exterior, estarán necesariamente puestas sobre ese plano de base\*.

Para ilustrar nuestro propósito, empiece por construir dos cajas XYZ sobre la **PV**.

Construya enseguida dos nuevas cajas fuera de la **PV**, en la parte superior de la zona de trabajo.

Entre cada construcción de una nueva caja, haga pasar el cursor del ratón encima de la **PV**.

\* Veremos mas adelante que puede añadir otros planos.

Construya ahora una caja en la parte inferior de la zona de trabajo.

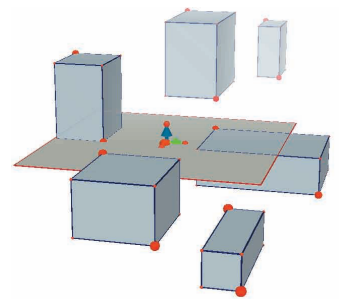

Como puede ver, las cajas de la parte superior son mas pálidas y las de la parte inferior son más oscuras, lo que contribuye a crear un efecto de profundidad.

Todas las cajas son colocadas sobre un mismo plano, ya sea sobre su **PV** o sobre el prolongamiento de esta **PV**, que llamaremos la **parte no visible** (**PNV**).

## 2.5 LA FUNCIÓN BOLA DE CRISTAL: PARA CAMBIAR LOS ÁNGULOS DE VISTA

Esta función le permite visualizar su zona de trabajo desde diferentes ángulos de vista, como si esta estuviera en una bola de cristal transparente. Para utilizarla, coloque el cursor del ratón en cualquier parte de la zona de trabajo, haga un clic derecho y desplace el ratón, primero de arriba hacia abajo.

Cambiando de esta manera de punto de vista, se ve muy bien que todas las cajas descansan en el mismo plano, de un lado o del otro.

Pruebe también esta función de derecha a izquierda para ver aún su construcción bajo otros ángulos.

En las **Macintosh** con ratón de un solo botón, presione primero la tecla **#**0 Ctrl del teclado, luego haga clic.

Le recomendamos utilizar frecuentemente la función Bola de cristal. Esta le permite – en todo momento – visualizar el trabajo realizado bajo todos los ángulos y mejor apreciar las posibilidades del software. En el caso de construcciones complejas, esta función facilita la añadidura de nuevos objetos.

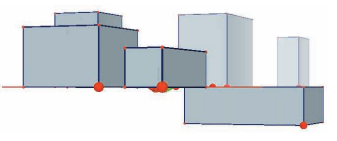

## 2.6 LOS PUNTOS EN EL ESPACIO

Los puntos construidos al exterior de un objeto existente o sobre un plano son puntos en el espacio. Como lo vimos en la sección [2.4], estos puntos en el espacio son, por defecto, construidos en el prolongamiento de la **PV** del plano de base.

No obstante, los puntos inicialmente construidos en el espacio tienen una particularidad: pueden ser desplazados verticalmente después de haber sido construidos.

Para ilustrar esta particularidad, construiremos dos rectas.

En primer lugar abra un nuevo documento.

Haga un clic prolongado en el botón Curvas (el 3<sup>er</sup> botón) y seleccione Recta. Construya una primera recta creando dos puntos sobre la **PV** del plano de base, como se ilustra a continuación. Construya enseguida una segunda recta, pero con su segundo punto en el espacio, sobre la **PNV** del plano de base, como en la ilustración.

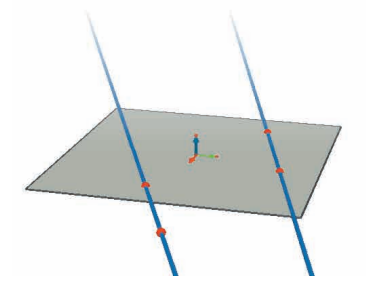

Ahora sirviéndose de la herramienta Manipulación, seleccione el punto que ha construido en el espacio, presione la tecla del teclado y desplace el punto hacia arriba. Como ve, el punto se desplaza hacia arriba, así como la recta.

Intente ahora hacer lo mismo con los puntos construidos sobre la **PV**, verá que no se les puede desplazar verticalmente.

# HERRAMIENTAS DE CONSTRUCCIÓN

Presentaremos aquí una breve descripción de las herramientas de construcción y de manipulación que propone Cabri 3D.

Este capítulo puede ser consultado de forma puntual cuando desee conocer la utilidad o el funcionamiento de una herramienta en particular.

Sin embargo, como el capítulo anterior, este ha sido concebido también de manera secuencial, es decir que, salvo excepción, cada nuevo ejemplo pone en evidencia las funcionalidades abordadas en los ejemplos precedentes.

Le sugerimos por consiguiente de intentar, en el orden, todas las herramientas presentadas en las páginas que siguen. Su aprendizaje se encontrará grandemente acelerado.

#### Términos y siglas utilizados en las tablas

Plano de base: el plano creado por defecto en la apertura del software o en el lanzamiento de un nuevo documento.
PV – parte visible (de un plano): parte coloreada de un plano.
PNV – parte no visible (de un plano): el prolongamiento de la parte visible de un plano.

**Función de Ayuda**: Cabri 3D ofrece una función de ayuda interactiva para las herramientas. Para activarla, haga Ayuda-Ayuda herramientas.

**Nota:** De una forma general se puede hacer aparecer una paleta para mostrar las coordenadas de un punto o de un vector. Esto puede hacerse desde el menú Ventana-Coordenadas o haciendo doble clic en un punto o aun en un vector con la herramienta Manipulación. Si no hay selección en curso, esta paleta contiene tres cajas de edición correspondientes a las coordenadas *x*, *y* y *z* así como un botón Nuevo punto que crea efectivamente, cualquiera que sea el contexto de construcción, un nuevo punto con las coordenadas indicadas.

| 3.1 MANIPULACIÓN                                                                                                    |                                                                                                    |                |  |
|----------------------------------------------------------------------------------------------------|----------------------------------------------------------------------------------------------------|----------------|--|
|                                                                                                    | Manipulación                                                                                                    |                |  |
|                                                                                                    | • Permite seleccionar puntos y objetos.                                                                                                    |                |  |
| Si la paleta de coordenadas aparece, esta muestra las coordenada<br>del punto seleccionado o del vector seleccionado, puede modific<br>ingresando nuevas coordenadas y luego haciendo clic en Modifi<br>las coordenadas. Si un punto no puede ser movido, sus coordena<br>aparecerán entonces en color gris en la paleta y no serán modific |                                                                                                    |                |  |
|                                                                                                    | • Permite desplazar puntos y objetos (y en consecuend objetos que de ellos dependen).                                                                                                    | cia, todos los |  |
|                                                                                                    | Redefinición (de puntos)                                                                                                    |                |  |
| **                                                                                                    | Esta función permite redefinir los puntos. Su funcionan descrito en las secciones s [3.11] y [3.12].                                                                                                    | niento está    |  |
| 3.2 PU                                                                                                    | NTOS                                                                                                    |                |  |
|                                                                                                    | Punto (sobre un plano, en el espacio o sobre un objeto                                                                                                    | )              |  |
|                                                                                                    | • Permite construir puntos sobre la PV o la PNV del plano, así como sobre todos los objetos (excepto en el interior de los polígonos no convexos).                                                                                                    |                |  |
| •                                                                                                    | Puede construirlos de dos maneras diferentes:<br>• Seleccionando la herramienta Punto, luego<br>haciendo clic directamente en el lugar donde desea<br>colocarlo.                                                                                                    | ·              |  |
|                                                                                                    | • Pasando por el menú Ventana-Coordenadas.<br>Ingrese entonces las coordenadas del punto y haga<br>clic en Nuevo punto: el punto aparece sobre la<br>construcción.                                                                                                    |                |  |
|                                                                                                    | Punto en el espacio (encima o abajo del plano de base)                                                                                                    |                |  |
|                                                                                                    | <ul> <li>Permite construir puntos encima o abajo del plano de base:</li> <li>mantener pulsada la tecla  del teclado</li> <li>desplazar verticalmente el punto a la altura deseada</li> <li>eventualmente soltar la tecla  y desplazar el punto a altitud constante</li> <li>hacer clic para validar.</li> </ul> |                |  |

|         | Punto en el espacio definido por sus coordenadas                                                                                                    |                      |
|---------|----------------------------------------------------------------------------------------------------|----------------------|
|         | <ul> <li>Permite crear un nuevo punto directamente por<br/>medio de sus coordenadas:</li> <li>hacer clic sobre un valor presente en la vista para<br/>determinar la abscisa x del punto deseado</li> <li>hacer clic sobre dos valores suplementarios para<br/>determinar sus coordenadas y y z.</li> </ul> | 3,00<br>2,50<br>10/3 |
|         | <b>Nota:</b> es también posible modificar las coordenadas<br>utilizando la paleta Coordenadas (a mostrar si no está<br>ya presente, mediante el menú Ventana-Coordenadas, o<br>con doble clic sobre un punto o un vector utilizando la<br>herramienta Manipulación).                                       | /Y                   |
|         | Punto(s) de intersección                                                                                                    |                      |
|         | Permite construir el o los puntos de intersección de 2 objetos (2 rectas, una recta y una esfera, 3 planos, etc.).                                                                                                    |                      |
| 3.3 CUF | RVAS                                                                                                    |                      |
|         | Recta                                                                                                    |                      |
|         | <ul> <li>Permite construir una recta que pasa por 2 puntos.</li> <li>Permite construir la recta de intersección de 2 planos:</li> <li>desplazar el cursor del ratón a proximidad de la intersección de 2 planos para hacer aparecer la recta</li> <li>hacer clic para validar.</li> </ul>                  | $\checkmark$         |
|         | Semirrecta                                                                                                    |                      |
| 1       | Permite construir una semirrecta que pasa por dos puntos. El primer punto es el origen de la semirrecta.                                                                                                    | ×                    |
|         | Segmento                                                                                                    | ~                    |
| _       | Permite construir un segmento definido por 2 puntos.                                                                                                    |                      |
|         | Vector                                                                                                    | *                    |
| -       | Permite construir un vector definido por 2 puntos. El primer punto es el origen del vector.                                                                                                    |                      |

#### Circunferencia

Permite construir circunferencias de diferentes maneras:

• Circunferencia definida por 2 puntos (centro y radio), sobre un plano, y en particular sobre el plano de base:

- hacer clic sobre la PV para seleccionar el plano
- construir la circunferencia sobre la PV o la PNV.
- Circunferencia definida por 2 puntos (centro y radio), sobre otro plano:
- hacer clic sobre la PV para seleccionar el plano
- construir el centro de la circunferencia sobre la PV
  construir el punto que define el radio también sobre la PV (o sobre un objeto ya construido en la PNV de ese plano).

**Nota:** una vez construida, la circunferencia puede ser desplazada sobre la **PNV** con la herramienta Manipulación.

Circunferencia definida por 3 puntos ya construidos:
construir una circunferencia que pase por esos 3 puntos.

• Circunferencia definida por 3 puntos de los cuales algunos no han sido todavía construidos:

• construir la circunferencia seleccionando los puntos ya construidos y construir los otros sobre la marcha, haciendo clic sobre los objetos elegidos **Nota:** no se puede construir directamente el primer punto sobre la **PV** de un plano (seleccionar entonces un punto ya construido).

- Circunferencia centrada sobre un eje dado:
- seleccionar una recta (o una parte de recta\*)
- seleccionar (o construir) un punto.

• Circunferencia-compás (cuyo radio se controla por la longitud de un vector o de un segmento):

• construir un vector o un segmento (o utilizar un vector o un segmento ya construido)

• utilizando la herramienta Circunferencia, seleccionar un plano

construir (o seleccionar) el centro de la circunferencia
seleccionar el vector o el segmento que definirá el radio.

**Nota:** el vector o el segmento pueden estar situados en cualquier parte.

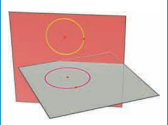

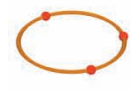

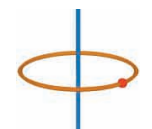

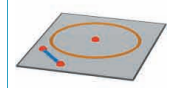

\* semirrecta, segmento, vector, lado de polígono, arista de poliedro

|   | <ul> <li>Circunferencia cuyo radio se controla por una medida:</li> <li>efectuar cualquier medida de un objeto utilizando una de las herramientas de medida (sección [3.9])</li> <li>utilizando la herramienta Circunferencia, seleccionar un plano</li> <li>construir (o seleccionar) el centro de la circunferencia</li> <li>seleccionar la medida que definirá el radio.</li> <li>Permite construir la circunferencia intersección esfera-esfera o esfera-plano:</li> <li>desplazar el cursor del ratón a proximidad de la intersección para hacer aparecer la circunferencia</li> <li>hacer clic para validar.</li> </ul> | 2.00 am           |
|---|----------------------------------------------------------------------------------------------------|-------------------|
|   | Arco                                                                                                    | 6                 |
| 0 | Permite construir un arco definido por tres puntos.                                                                                                    |                   |
|   | Cónica                                                                                                    |                   |
| イ | <ul> <li>Permite construir una cónica que pasa por 5<br/>puntos coplanares:</li> <li>sobre el plano de base, los puntos pueden estar<br/>sobre la PV o sobre la PNV</li> <li>sobre los otros planos, los 5 puntos deben estar<br/>sobre la PV (o sobre un objeto antes construido en la<br/>PNV de ese plano)</li> <li>se puede también construir una cónica<br/>construyendo (o seleccionando) 5 puntos coplanares<br/>cualesquiera</li> </ul>                                                                                                    | $\langle \rangle$ |
|   | <ul> <li>Permite construir una cónica tangente a 5 rectas coplanares:</li> <li>seleccionar 5 rectas en un mismo plano.</li> </ul>                                                                                                    |                   |
|   | <ul> <li>Permite construir la cónica intersección de un<br/>plano con un cono o un cilindro:</li> <li>desplazar el cursor del ratón a proximidad de la<br/>intersección para que aparezca la cónica</li> <li>hacer clic para validar.</li> </ul>                                                                                                    | Ø                 |

|         | Curva de intersección                                                                                                    |  |
|---------|----------------------------------------------------------------------------------------------------|--|
|         | • Permite construir la recta intersección de 2 planos.                                                                                                    |  |
| 1       | <ul> <li>Permite construir la cónica intersección de un<br/>plano con un cono o un cilindro.</li> </ul>                                                                                                    |  |
|         | • Permite construir la circunferencia intersección de 2 esferas.                                                                                                    |  |
| 3.4 SUF | PERFICIES                                                                                                    |  |
|         | Plano                                                                                                    |  |
| -       | <ul> <li>Permite construir nuevos planos de diferentes maneras. Para utilizar esta herramienta, es necesario utilizar al menos un punto arriba o abajo del plano de base (ese punto puede estar situado sobre un objeto existente, o construido con la tecla 1).</li> <li>Plano que pasa por 3 puntos.</li> <li>Plano que pasa por dos rectas (o partes de recta*) coplanares</li> <li>Plano que pasa por una recta (o una parte de recta*) y un punto.</li> <li>Plano definido por un triángulo o un polígono antes construido:</li> <li>desplazar el cursor del ratón a proximidad del</li> </ul> |  |
|         | <ul> <li>triangulo o del poligono para hacer aparecer el plano</li> <li>hacer clic para validar.</li> </ul>                                                                                                    |  |
|         | Semiplano                                                                                                    |  |
| _       | Permite construir un semiplano limitado por una recta<br>(o una parte de recta*) y que pasa por un punto.                                                                                                    |  |
|         | Sector                                                                                                    |  |
| ~       | Permite construir un sector definido por un punto de origen y 2 otros puntos.                                                                                                    |  |

\* semirrecta, segmento, vector, lado de polígono, arista de poliedro

|   | Triángulo                                                                                                    |   |
|---|----------------------------------------------------------------------------------------------------|---|
|   | <ul> <li>Permite construir un triángulo definido por 3 puntos:</li> <li>Sobre el plano de base:</li> <li>construir (o seleccionar) los puntos sobre la PV o la PNV.</li> </ul>                                                                                                    |   |
| - | <ul> <li>Sobre otro plano:</li> <li>construir (o seleccionar) los puntos sobre la PV (o sobre un objeto antes construido en la PNV de ese plano)</li> </ul>                                                                                                    |   |
|   | • Se puede también construir un triangulo construyendo (o seleccionando) 3 puntos cualesquiera.                                                                                                    |   |
|   | Polígono                                                                                                    |   |
|   | Permite construir un polígono definido por 3 puntos<br>o más. Para terminar la construcción, hacer clic una<br>2ª vez sobre el último punto construido (o sobre otro<br>punto de la construcción) o presionar la tecla Enter<br>del teclado (Return en Macintosh).                                                |   |
|   | <ul> <li>Sobre el plano de base:</li> <li>construir (o seleccionar) los puntos sobre la PV o<br/>la PNV.</li> </ul>                                                                                                    |   |
|   | <ul> <li>Sobre otro plano:</li> <li>construir (o seleccionar) los puntos sobre la PV (o sobre<br/>un objeto antes construido en la PNV de ese plano)</li> </ul>                                                                                                    |   |
|   | • Se puede también construir un polígono construyendo (o seleccionando) puntos coplanares cualesquiera.                                                                                                    |   |
|   | Cilindro                                                                                                    |   |
|   | • Permite construir un cilindro alrededor de una recta o de un objeto rectilíneo, que llega a ser el eje, y que pasa por un punto.                                                                                                    | A |
|   | • Permite construir un cilindro alrededor de un<br>objeto rectilíneo limitado (segmento, vector, lado de<br>polígono, arista de poliedro), que llega a ser el eje, y<br>que pasa por un punto. En estos casos, la altura del<br>cilindro se define por la longitud del objeto rectilíneo<br>limitado en cuestión. |   |

|         | Cono                                                                                                    |         |
|---------|----------------------------------------------------------------------------------------------------|---------|
|         | <ul> <li>Permite construir un cono definido por un punto (el vértice) y:</li> <li>por una circunferencia</li> <li>por una elipse (construida con la herramienta Cónica).</li> </ul>                                                                                                    |         |
|         | Esfera                                                                                                    |         |
| •       | <ul> <li>Permite construir una esfera a partir de su centro y de otro punto que determina su radio.</li> <li>Permite construir una esfera cuyo radio se controla por la longitud de un vector o de un segmento: <ul> <li>construir un vector o un segmento (o utilizar un vector o un segmento antes construido)</li> <li>construir (o seleccionar) el centro de la esfera</li> <li>seleccionar el vector o el segmento que definirá el radio.</li> </ul> </li> <li>Permite construir una esfera cuyo radio se controla por una medida: <ul> <li>efectuar cualquier medida de un objeto utilizando una de las herramientas de medida (sección [3.9])</li> <li>construir (o seleccionar) el centro de la esfera</li> </ul> </li> </ul> | 2,15 cm |
| 3.5 COM | ISTRUCCIONES RELATIVAS                                                                                                    |         |
|         | Perpendicular (recta o plano perpendicular)                                                                                                    | 1       |
|         | <ul> <li>Permite construir una recta perpendicular a una superficie plana**.</li> <li>Permite construir un plano perpendicular a una recta (o parte de recta*).</li> </ul>                                                                                                    |         |
| 4       | • Permite construir una recta perpendicular a otra recta (o parte de recta <sup>*</sup> ). Para utilizar esta función, es necesario mantener pulsada la tecla Ctrl del teclado (option/alt en Macintosh).                                                                                                    |         |
|         | • Para construir la recta perpendicular en el mismo<br>plano que la recta de referencia, es necesario hacer<br>clic para seleccionar el plano en cuestión, antes<br>de construir el punto, por el que pasará la recta<br>perpendicular.                                                                                                    |         |

semirrecta, segmento, vector, lado de polígono, arista de poliedro
 \*\* plano, semiplano, sector, polígono, cara de poliedro

|       | Paralela (recta o plano paralelo)                                                                                                    | 1   |
|-------|----------------------------------------------------------------------------------------------------|-----|
|       | • Permite construir una recta paralela a una recta (o parte de recta*).                                                                                                    | //  |
| #     | • Permite construir un plano paralelo a una<br>superficie plana <sup>**</sup> y que pase por un punto. Para<br>construir un plano paralelo que no sea confundido<br>con el plano de referencia seleccionado, es necesario<br>utilizar un punto que no esté sobre ese plano de<br>referencia.                                                |     |
|       | Plano mediador                                                                                                    |     |
|       | • Permite construir el plano mediador de 2 puntos.                                                                                                    |     |
| •     | • Permite construir el plano mediador de una parte de recta (segmento, vector, lado de polígono, arista de poliedro).                                                                                                    |     |
|       | <b>Nota:</b> El plano construido será perpendicular a la parte de recta seleccionada o a la recta definida por los 2 puntos seleccionados.                                                                                                    |     |
|       | Plano bisector                                                                                                    |     |
| -     | <ul> <li>Permite construir el plano bisector de un ángulo<br/>formado por 3 puntos.</li> <li>seleccionar (o construir) un 1er punto</li> <li>seleccionar (o construir) el vértice</li> <li>seleccionar (o construir) un 3er punto.</li> <li>Nota: El plano construido será perpendicular al plano que<br/>contiene los 3 puntos.</li> </ul> |     |
|       | Punto medio                                                                                                    | •   |
|       | • Permite construir el punto medio entre 2 puntos.                                                                                                    | •   |
| • • • | • Permite construir el punto medio de una parte de recta (segmento, vector, lado de polígono, arista de poliedro).                                                                                                    |     |
|       | Suma de vectores                                                                                                    | * * |
| 1/1   | A partir de un punto de origen seleccionado, permite<br>construir el vector resultante de la suma de 2<br>vectores.                                                                                                    | 1/- |

semirrecta, segmento, vector, lado de polígono, arista de poliedro
 \*\* plano, semiplano, sector, polígono, cara de poliedro

|    | Producto vectorial                                                                                                    |               |
|----|----------------------------------------------------------------------------------------------------|---------------|
| 12 | A partir de un punto de origen seleccionado, permite<br>construir el vector resultante del producto vectorial<br>de 2 vectores.                                                                                                    | 11            |
|    | Transferencia de medidas                                                                                                    |               |
|    | Permite transferir sobre ciertos objetos las medidas<br>realizadas utilizando las herramientas de medida<br>(ver la sección [3.9]). Al momento de efectuar la<br>transferencia, la herramienta construye un nuevo<br>punto sobre los objetos.<br><b>Nota:</b> todas las medidas (incluyendo las de área, volumen y<br>de ángulo), lo mismo que los resultados de la calculadora,<br>son consideradas como medidas en cm. | 10,00 cm      |
| X  | <ul> <li>Transferencia de medida sobre una semirrecta y vector:</li> <li>seleccionar la medida a transferir</li> <li>seleccionar la semirrecta o el vector de destino</li> <li>el punto de origen de la semirrecta o del vector servirá de punto de origen para la transferencia de la medida.</li> </ul>                                                                                                    | 0<br>10,12 cm |
|    | <ul> <li>Transferencia de medida sobre recta y circunferencia:</li> <li>seleccionar la medida a transferir</li> <li>seleccionar la recta o la circunferencia de destino</li> <li>seleccionar (o construir) un punto de origen para la transferencia de la medida.</li> <li>Nota: para invertir el sentido de la transferencia, pulsar la tecla Ctrl (option/alt en Macintosh).</li> </ul>                                | 4,22 cm       |
|    | Trayectoria                                                                                                    |               |
|    | • Permite trazar una huella de la trayectoria seguida<br>por la mayor parte de los objetos planos al momento<br>de su desplazamiento (excepciones: planos, arcos,<br>semirrectas).                                                                                                    | 8             |
|    | <ul> <li>Para dibujar la trayectoria de un objeto<br/>directamente manipulable:</li> <li>hacer clic una primera vez para seleccionar el<br/>objeto</li> <li>hacer clic de nuevo sobre el objeto y desplazarlo</li> </ul>                                                                                                    | 0             |
|    | manteniendo el botón del ratón presionado.                                                                                                    |               |

|                                         | <ul> <li>Para dibujar la trayectoria de un objeto controlado<br/>por otro objeto:</li> <li>hacer clic una primera vez para seleccionar el<br/>objeto del cual se desea obtener la trayectoria</li> <li>hacer clic enseguida sobre el objeto que se desea o<br/>debe desplazar y desplazarlo manteniendo el botón<br/>del ratón presionado.</li> <li>Para borrar la trayectoria SIN desactivar la función:</li> <li>seleccionar la trayectoria utilizando la herramienta<br/>Manipulación</li> <li>elegir Borrar la trayectoria en el menú Edición.</li> <li>Para borrar la trayectoria utilizando la herramienta<br/>Manipulación</li> <li>elegir Borrar la trayectoria y desactivar la función:</li> <li>seleccionar la trayectoria utilizando la herramienta<br/>Manipulación</li> <li>elegir Borrar en el menú Edición.</li> <li>Para ajustar la longitud de la trayectoria:</li> <li>seleccionar la trayectoria utilizando la herramienta<br/>Manipulación</li> <li>hacer clic con el botón derecho del ratón y<br/>seleccionar Longitud de la Trayectoria.</li> </ul> |                 |
|-----------------------------------------|----------------------------------------------------------------------------------------------------|-----------------|
|                                         | herramienta (principalmente para realizar<br>animaciones), ver la sección <b>[4.5]</b> .                                                                                                    |                 |
| TRANS                                   | FORMACIONES                                                                                                    | <u> </u>        |
| La tabla                                | de las herramientas Transformaciones es presentada en la                                                                                                    | sección [3.10]. |
| 3.6 POL                                 | ÍGONOS REGULARES                                                                                                    |                 |
| {3}<br>{4}<br>{5}<br>{6}<br>{8}<br>{10} | <ul> <li>Permite construir polígonos regulares en un plano dado:</li> <li>seleccionar un plano</li> <li>construir el polígono definiendo el punto central y otro punto</li> <li>Al momento de la construcción, el 2° punto debe necesariamente estar sobre la PV del plano (o sobre un objeto antes construido en la PNV de ese plano). Una vez el polígono construido, se le puede desplazar en la PNV.</li> </ul>                                                                                                    |                 |
| {12}<br>{5/2}                           | <ul> <li>Permite construir polígonos centrados alrededor de<br/>un eje dado:</li> <li>seleccionar una recta (o una parte de recta*)</li> <li>seleccionar (o construir) un punto.</li> </ul>                                                                                                    |                 |

\* semirrecta, segmento, vector, lado de polígono, arista de poliedro

| 3.7 POL | IEDROS                                                                                                    |                                                 |
|---------|----------------------------------------------------------------------------------------------------|-------------------------------------------------|
|         | Nota importante para la construcción de poliedros<br>Para construir poliedros en tres dimensiones, uno de lo<br>generalmente pertenecer a un plano diferente al de los<br>Dicho punto puede ser construido sobre un objeto exis<br>construido manteniendo la tecla 1 pulsada.                                                                                                    | os puntos debe<br>otros puntos.<br>stente o ser |
|         | Tetraedro (definido por 4 puntos)                                                                                                    |                                                 |
| 1       | <ul> <li>Construir los 3 primeros puntos.</li> <li>sara obtener un tetraedro en tres dimensiones, construir el 4º punto en otro plano, utilizando un objeto existente o la tecla  .</li> </ul>                                                                                                    |                                                 |
|         | Caja XYZ (definida por una diagonal)                                                                                                    |                                                 |
| <b></b> | <ul> <li>Construir un 1<sup>er</sup> punto.</li> <li>construir un 2° punto (que definirá el vértice diagonalmente opuesto al 1<sup>er</sup> punto)</li> <li>para obtener una Caja XYZ en 3 dimensiones, construir el 2° punto en un plano diferente al primero, utilizando un objeto existente o la tecla 1.</li> </ul>                                                                                                    |                                                 |
|         | Prisma (definido por un polígono y un vector)                                                                                                    |                                                 |
| 📦 t     | <ul> <li>Construir primero un polígono con otra<br/>herramienta (herramienta Polígono, Triángulo, etc.), o<br/>utilizar un polígono antes construido.</li> <li>construir un vector, con la herramienta Vector,<br/>en un plano diferente al del polígono (o utilizar un<br/>vector antes construido).</li> <li>con la herramienta Prisma, construir el prisma<br/>seleccionando un polígono y un vector.</li> </ul>                          |                                                 |
|         | Pirámide (definida por un polígono y un punto)                                                                                                    |                                                 |
|         | <ul> <li>Construir primero un polígono con otra<br/>herramienta (herramienta Polígono, Triángulo, etc.)<br/>o utilizar un polígono antes construido, que será la<br/>base.</li> <li>con la herramienta Pirámide, seleccionar un<br/>polígono, luego para obtener una pirámide en 3<br/>dimensiones, construir el vértice presionando la tecla</li> <li>(o seleccionar un punto situado en un plano<br/>distinto al del polígono).</li> </ul> |                                                 |

#### Poliedro convexo

Permite construir directamente un poliedro:
Para obtener un poliedro en tres dimensiones, construir con la herramienta Poliedro convexo una envoltura convexa que comprenda por lo menos 3 puntos, luego añadir un punto o más en otro plano (utilizando un objeto existente o la tecla 1).
Para terminar la construcción, hacer clic una 2ª vez sobre el ultimo punto construido (o sobre otro punto de la construcción) o presionar la tecla Enter del teclado (Return en Macintosh).

• Permite construir un poliedro incorporando diferentes objetos antes construidos:

 seleccionar con la herramienta Poliedro convexo uno o varios de los objetos siguientes: poliedros, polígonos, segmentos, aristas de poliedros, puntos. Se puede también crear nuevos puntos durante la construcción.

• para obtener un poliedro en tres dimensiones, es necesario que al menos uno de los puntos o de los objetos sea construido en un plano diferente al de los otros.

• para terminar la construcción, hacer clic una 2ª vez sobre el ultimo punto construido (o sobre otro punto de la construcción) o presionar la tecla Enter del teclado (Return en Macintosh).

#### Apertura de poliedro

• Permite abrir las caras de un poliedro (y eventualmente aplanarlo para crear un patrón).

- construir un poliedro.
- con la herramienta Abrir poliedro, hacer clic sobre el poliedro.
- para abrir el poliedro aun más, utilizar la herramienta Manipulación y desplazar una de las caras con el ratón.

• para abrir una sola cara a la vez, mantener la tecla pulsada.

 para restringir el ángulo de apertura a múltiplos de 15 grados, mantener presionada la tecla Ctrl (option/alt en Macintosh).

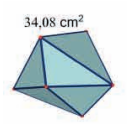

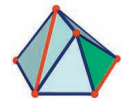

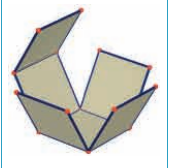

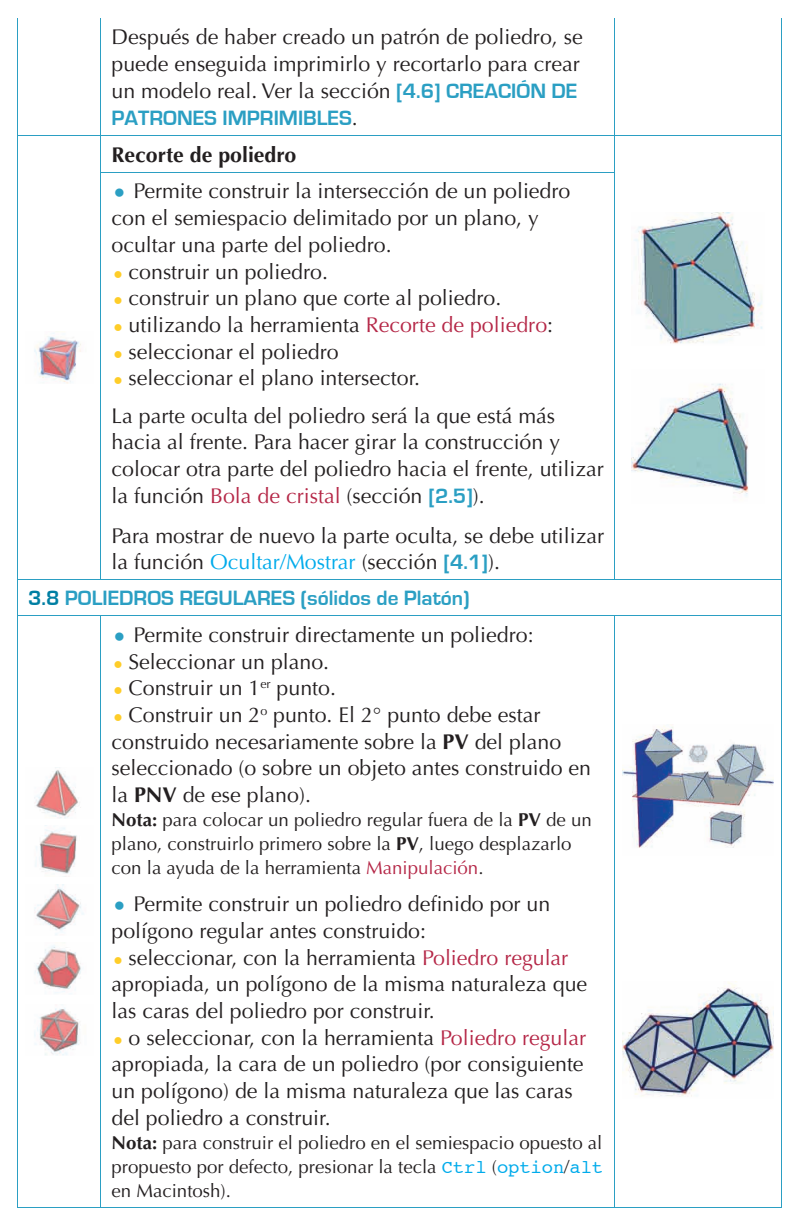

| 3.9 HERRAMIENTAS DE MEDIDA Y DE CÁLCULO |                                                                                                    |                       |
|-----------------------------------------|----------------------------------------------------------------------------------------------------|-----------------------|
|                                         | Distancia                                                                                                    | 4                     |
| cm                                      | <ul> <li>Permite medir la distancia entre un punto y:</li> <li>otro punto</li> <li>una recta</li> <li>un plano (PV o PNV).</li> </ul>                                                                                                    | 7,00 cm               |
|                                         | • Permite medir la distancia entre 2 rectas.                                                                                                    | 2.14 Gm               |
|                                         | <b>Nota:</b> En ciertos casos, puede suceder que el texto de la medida se encuentre fuera de la zona de trabajo visible. Para tener acceso a ese texto, utilizar la bola de cristal o desplazar uno de los objetos que determina la distancia. | 2,56 cm               |
|                                         | Longitud                                                                                                    |                       |
| cm                                      | <ul> <li>Permite medir la longitud de objetos y partes de los objetos siguientes:</li> <li>segmentos</li> <li>vectores</li> </ul>                                                                                                    | Jan<br>Jan<br>Jan     |
| 1                                       | <ul><li> lados de polígonos</li><li> aristas de políedros.</li></ul>                                                                                                    |                       |
|                                         | <ul> <li>Permite medir el perímetro de los objetos siguientes:</li> <li>circunferencias y arcos</li> <li>elipses</li> <li>polígonos.</li> </ul>                                                                                                | Blan blan             |
|                                         | Área                                                                                                    | 1                     |
| cm²                                     | <ul> <li>Permite medir la superficie de los objetos planos<br/>siguientes:</li> <li>polígonos</li> <li>circunferencias</li> <li>elipses.</li> </ul>                                                                                            | 2,50 cm <sup>2</sup>  |
|                                         | • Permite medir la superficie de todos los sólidos.                                                                                                    | 41,51 cm <sup>2</sup> |
|                                         | <b>Nota:</b> excepto los cilindros definidos utilizando una recta o una semirrecta.                                                                                                    |                       |
|                                         | Volumen                                                                                                    | <b>F</b> †            |
| cm <sup>3</sup>                         | Permite medir el volumen de todos los sólidos.                                                                                                    | 42,15 cm <sup>3</sup> |
|                                         | <b>Nota:</b> excepto los cilindros definidos utilizando una recta o una semirrecta.                                                                                                    | 14,05 cm <sup>3</sup> |

|         | Ángulo                                                                                                    | /                                     |
|---------|----------------------------------------------------------------------------------------------------|---------------------------------------|
|         | <ul> <li>Permite medir el ángulo entre un plano y:</li> <li>una recta</li> <li>una semirrecta</li> <li>un segmento</li> <li>un vector.</li> </ul>                                                                                                    | 34,91 *                               |
| α       | <ul> <li>Permite medir un ángulo formado por 3 puntos:</li> <li>seleccionar (o construir) un primer punto</li> <li>seleccionar (o construir) el vértice</li> <li>seleccionar (o construir) un tercer punto.</li> <li>Nota: no se puede construir directamente el 1er punto sobre<br/>la PV de un plano (seleccionar por consiguiente un punto<br/>antes construido).</li> </ul> | 53,89 °                               |
|         | • Permite medir el ángulo al centro formado por un arco de circunferencia.                                                                                                    | •                                     |
|         | Producto escalar                                                                                                    | 24.00                                 |
| ×       | <ul> <li>Permite calcular el producto escalar de 2 vectores<br/>ya construidos:</li> <li>seleccionar un vector</li> <li>seleccionar un segundo vector.</li> </ul>                                                                                                    | 4,0 cm 6,0 cm                         |
|         | Coordenadas o ecuación(es)                                                                                                    | 3 <i>x</i> - <i>y</i> =-5             |
| (x,y,z) | <ul> <li>Permite obtener las coordenadas de los objetos siguientes:</li> <li>puntos</li> <li>vectores.</li> </ul>                                                                                                    | x+3y+4z=7                             |
| •       | <ul> <li>Permite obtener la o las ecuaciones que<br/>corresponden a los objetos siguientes:</li> <li>rectas</li> <li>planos</li> <li>esferas.</li> </ul>                                                                                                    | 3 <i>x</i> - <i>y</i> +2 <i>z</i> =-4 |
|         | Es también posible editar las coordenadas de los puntos y de los vectores. Ver el capítulo [4].                                                                                                    | $(x-1)^2+(y+2)^2+(z-3)^2=2^2$         |

|         | Calculadora                                                                                                    |                    |
|---------|----------------------------------------------------------------------------------------------------|--------------------|
|         | Permite realizar la mayor parte de las operaciones<br>comunes de las calculadoras científicas y de<br>transferir los resultados a la zona de trabajo.                                                                                                    |                    |
| 2a+1    | <ul> <li>Presentamos a continuación un ejemplo simple de adición:</li> <li>construir 2 segmentos como se muestra en la ilustración de al lado</li> <li>medir la longitud de los segmentos utilizando la herramienta Longitud</li> <li>seleccionar la herramienta Calculadora</li> <li>hacer clic sobre la primera medida para seleccionarla</li> <li>pulsar la tecla + del teclado</li> <li>hacer clic sobre la segunda medida</li> <li>bacer clic sobre la segunda medida</li> </ul> | June - Hame - Hame |
|         | El resultado de cada operación puede enseguida<br>ser utilizado para realizar otras operaciones. Para<br>consultar la lista completa de las operaciones<br>disponibles y su simbolización y para saber<br>más sobre las numerosas posibilidades de esta<br>herramienta, ver la sección [4.8].                                                                                                    |                    |
| 3.10 TF | ANSFORMACIONES                                                                                                    |                    |
|         | Simetría central (definida por un punto)                                                                                                    |                    |
| ۲.4     | <ul> <li>Seleccionar (o construir) un punto como centro de<br/>la simetría</li> <li>seleccionar el objeto a transformar.</li> </ul>                                                                                                    | •••                |
|         | Semigiro o simetría axial (definida por una recta o una                                                                                                    | a parte de recta)  |
| 7 7     | <ul> <li>Seleccionar un objeto rectilíneo como eje de simetría</li> <li>seleccionar el objeto a transformar.</li> </ul>                                                                                                    |                    |
|         | Reflexión o simetría plana (definida por una superficie                                                                                                    | e plana)           |
| 111     | <ul> <li>Seleccionar una superficie plana como plano de<br/>simetría</li> <li>seleccionar el objeto a transformar.</li> </ul>                                                                                                    |                    |

|         | Traslación (definida por un vector o 2 puntos)                                                                                                    |       |
|---------|----------------------------------------------------------------------------------------------------|-------|
| سل سل   | <ul> <li>Seleccionar un vector o 2 puntos (se puede también construir los puntos directamente)</li> <li>seleccionar el objeto a transformar.</li> </ul>                                                                                                    |       |
|         | Homotecia                                                                                                    |       |
| سل تا - | <ul> <li>Homotecia definida por un punto y una razón<br/>(definida por un dato cualquiera de la zona de<br/>trabajo):</li> <li>seleccionar un punto como centro de la homotecia</li> <li>seleccionar un dato como razón de la homotecia<br/>(medidas, producto escalar de 2 vectores, resultado<br/>de un cálculo cualquiera o número escrito<br/>directamente en la calculadora)</li> <li>seleccionar el objeto a transformar.</li> </ul>                 | 2,00  |
|         | <ul> <li>Homotecia definida por un punto y la razón de otra homotecia (sin tener que introducir dato en la zona de trabajo):</li> <li>seleccionar un objeto cuyas dimensiones representarán el numerador de la razón</li> <li>seleccionar otro objeto de la misma naturaleza cuyas dimensiones representarán el denominador de la razón</li> <li>seleccionar un punto como centro de la homotecia</li> <li>seleccionar el objeto a transformar.</li> </ul> |       |
|         | Inversión                                                                                                    |       |
| ٩       | <ul> <li>Definida por un punto y un escalar:</li> <li>seleccionar un punto como centro y un escalar como razón</li> <li>seleccionar el objeto a transformar.</li> <li>Definida por una esfera:</li> <li>seleccionar una esfera invariante como esfera de inversión</li> </ul>                                                                                                    | 20,00 |
| ٩       | <ul> <li>seleccionar el objeto a transformar.</li> <li>Definida por una esfera:</li> <li>seleccionar una esfera invariante como esfera de inversión</li> <li>seleccionar el objeto a transformar.</li> </ul>                                                                                                    | 20,00 |

|        | Rotación                                                                                                    |     |
|--------|----------------------------------------------------------------------------------------------------|-----|
| 1-1-1- | <ul> <li>Rotación por un eje y dos puntos:</li> <li>seleccionar un objeto rectilíneo como eje de rotación</li> <li>seleccionar (o construir) 2 puntos para fijar el ángulo de rotación</li> <li>seleccionar el objeto a transformar.</li> </ul> |     |
|        | <ul> <li>Rotación por un eje y un número:</li> <li>seleccionar un objeto rectilíneo como eje de<br/>rotación</li> <li>seleccionar un número creado antes</li> <li>seleccionar el objeto a transformar.</li> </ul>                               | 70° |

## Ejemplo de utilización de la Rotación por eje y puntos

En el ejemplo siguiente, se construye la imagen del triángulo *MNP* seleccionando la recta *D* y los puntos *A* y *B*.

El ángulo de la rotación es el ángulo formado por dos semiplanos:

- el semiplano de frontera *D* que contiene al punto *A*.
- el semiplano de frontera *D* que contiene al punto *B*.

El ángulo de la rotación es también igual al ángulo AOB', siendo B' la proyección ortogonal de B sobre el plano perpendicular a D que pasa por A.

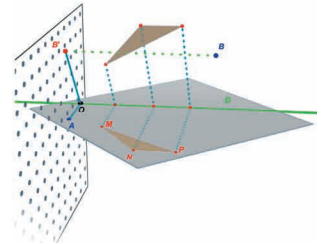

**Observación**: En general, no es obligatorio utilizar las herramientas seleccionando los objetos en el orden de aplicación propuesto; no es más que un orden de razonamiento lógico. Puede seleccionar los objetos en el orden que desee para realizar una construcción.

## 3.11 NOTAS IMPORTANTES ACERCA DE LOS PUNTOS Y DE LA HERRAMIENTA REDEFINICIÓN

# Los puntos están ligados a los objetos sobre los cuales han sido construidos

Normalmente los puntos están "vinculados" a los objetos sobre los cuales han sido construidos. Por ejemplo, un punto construido sobre una esfera no puede ser desplazado sobre otro objeto o sobre un plano.

Los puntos construidos sobre la **PV** de un plano pueden ser desplazados, pero solamente hacia la **PV** y la **PNV** de ese plano, y no sobre otros objetos.

Para "liberar" los puntos, se debe utilizar la herramienta Redefinición. Su funcionamiento esta descrito en la sección siguiente.

# Desplazamiento de los puntos en el espacio arriba o abajo del plano de base

Los puntos que fueron originalmente construidos en el espacio o sobre la **PNV** del plano de base pueden enseguida ser desplazados verticalmente arriba o abajo del plano de base (utilizando la herramienta Manipulación y presionando la tecla  $\uparrow$ ).

Los puntos originalmente construidos sobre objetos o sobre la **PV** del plano de base no pueden inmediatamente ser desplazados verticalmente en el espacio. Para "liberar" esos puntos, se necesita utilizar la herramienta Redefinición. Su funcionamiento se describe en la sección siguiente.

**Nota:** para tener acceso, a partir de la **PV** del plano de base, a puntos que puedan enseguida ser desplazados verticalmente sin tener que utilizar la herramienta Redefinición, se puede primero construir los puntos sobre la **PNV** y luego desplazarlos hacia la **PV**.

## 3.12 UTILIZACION DE LA HERRAMIENTA REDEFINICIÓN

Para "liberar" un punto y poder desplazarlo de un objeto a otro (de una esfera a un plano, o de la **PNV** del plano de base a un vértice de poliedro, por ejemplo), se debe utilizar la herramienta Redefinición. Esta herramienta se sitúa en el grupo de herramientas Manipulación (1<sup>er</sup> botón). Para utilizarla:

• hacer un primer clic para seleccionar el punto a redefinir (luego soltar el botón del ratón)

• desplazar el cursor del ratón acompañado del punto a redefinir hacia el nuevo objeto

• hacer un segundo clic para depositar el punto sobre el objeto o en el lugar elegido.

La herramienta Redefinición permite también transformar un punto originalmente construido sobre la **PV** de un plano o sobre un objeto en un punto en el espacio (que puede ser desplazado verticalmente arriba o abajo del plano de base). Para utilizar esta herramienta:

• hacer clic para seleccionar el punto a redefinir (luego soltar el botón del ratón)

• desplazar el cursor del ratón (botón no presionado) hacia una nuevo destino

- para desplazar el punto verticalmente, presionar la tecla 合
- hacer clic una segunda vez para validar.

## 3.13 UTILIZACION DE LA HERRAMIENTA REDEFINICIÓN

| Función                                                            | РС                                                                               | Macintosh                                                                   |
|--------------------------------------------------------------------|----------------------------------------------------------------------------------|-----------------------------------------------------------------------------|
| Seleccionar más de un<br>objeto con la herramienta<br>Manipulación | Mantener la tecla<br>Ctrl pulsada y<br>seleccionar todos los<br>objetos deseados | Mantener la tecla<br>pulsada y seleccionar<br>todos los objetos<br>deseados |
| Suprimir el o los objetos<br>seleccionados                         | Tecla de borrado                                                                 | Tecla de borrado                                                            |

| Anular una construcción<br>que todavía no ha terminado<br>(Ej.: dejar de construir un<br>triángulo después de haber<br>puesto 2 de los 3 puntos) | Esc                                                                                        | Esc                                                                                       |
|----------------------------------------------------------------------------------------------------|--------------------------------------------------------------------------------------------|-------------------------------------------------------------------------------------------|
| Anular la herramienta<br>seleccionada y activar la<br>herramienta Manipulación                                                                   | Esc                                                                                        | Esc                                                                                       |
| Construir un punto o un<br>objeto encima o debajo del<br>plano de base                                                                           | Mantener la tecla 1<br>pulsada, desplazar el<br>punto verticalmente,<br>luego hacer clic   | Mantener la tecla 1<br>pulsada, desplazar el<br>punto verticalmente,<br>luego hacer clic  |
| Desplazar verticalmente<br>un punto o un objeto<br>previamente construido<br>encima o debajo del plano<br>de base                                | Mantener la tecla 仚<br>pulsada y desplazar el<br>objeto verticalmente                      | Mantener la tecla 🟠<br>pulsada y desplazar el<br>objeto verticalmente                     |
| Desplazar verticalmente, en<br>múltiplos de 5 mm, un punto<br>o un objeto previamente<br>construidos encima o debajo<br>del plano de base        | Mantener las teclas<br>$Ctrl + \bigcap$ pulsadas<br>y desplazar el objeto<br>verticalmente | Mantener las teclas<br>option/alt +<br>pulsadas y<br>desplazar el objeto<br>verticalmente |
| Desplazar horizontalmente,<br>en múltiplos de 5 mm, un<br>punto o un objeto previamente<br>construidos encima o debajo<br>del plano de base      | Mantener la tecla<br>Ctrl pulsada y<br>desplazar el objeto<br>horizontalmente              | Mantener las teclas<br>option/alt pulsadas<br>y desplazar el objeto<br>horizontalmente    |

## 3.14 FACILIDADES DE MANIPULACIÓN DE LOS OBJETOS

#### Para facilitar el desplazamiento de los objetos ya construidos

No es necesario seleccionar la herramienta Manipulación para desplazar puntos u objetos ya construidos. Por ejemplo, aún habiendo seleccionado la herramienta Tetraedro, puede desplazar una esfera, cambiar la posición de una recta, etc. Para hacer esto, seleccione simplemente un punto o un objeto, mantenga el botón del ratón oprimido y desplace el objeto.

#### Para identificar los puntos directamente manipulables

Una vez construidos, ciertos puntos no pueden ser desplazados directamente con el ratón. Este es particularmente el caso de los puntos de intersección, de los puntos que resultan de una transformación y de los puntos inmovilizados con la función Bloquear (ver capítulo [4]). Cabri 3D ofrece una función que permite identificar rápidamente esos puntos, así como aquellos que se les puede desplazar directamente.

Para utilizarla, haga simplemente un clic prolongado en una sección no construida de la zona de trabajo. Verá que los puntos que pueden ser desplazados directamente parpadean. Los otros conservan su apariencia normal.

# HERRAMIENTAS Y FUNCIONES DE CONSTRUCCIÓN AVANZADAS

## 4.1 LA FUNCIÓN OCULTAR/MOSTRAR

Esta función permite ocultar objetos previamente construidos y de mostrarlos de nuevo según sea necesario.

Para ocultar un objeto, selecciónelo con la ayuda de la herramienta Manipulación. Haga enseguida Edición-Ocultar/Mostrar. Para seleccionar varios objetos a la vez, mantenga la tecla Ctrl pulsada (# en Macintosh).

Para mostrar de nuevo un objeto que ha ocultado, debe primero hacer reaparecer en contraste suavizado todos los objetos ocultos. Haga Ventana y elija Vista actual luego seleccione Mostrar los objetos ocultados.

Seleccione enseguida el objeto ocultado a mostrar y haga Edición-Ocultar/Mostrar.

Repita para cada objeto que desea de nuevo mostrar o seleccione varios objetos a la vez manteniendo la tecla Ctrl pulsada (# en Macintosh).

Note que el despliegue en contraste suavizado de los objetos ocultos solamente se aplica para la zona de trabajo (la "vista") seleccionada. Para saber más sobre la creación de diferentes zonas de trabajo, ver el capítulo **[6] FUNCIONES DE NAVEGACIÓN AVANZADAS**.

**Nota:** Puede igualmente activar la función Ocultar/Mostrar presionando las teclas Ctrl + M ( $\Re + M$  en Macintosh).

## 4.2 EDICIÓN DE LAS COORDENADAS DE UN PUNTO O DE UN VECTOR

Esta función permite introducir directamente en una ventana de parámetros las coordenadas que se desea atribuir a un punto o a un vector.

Para utilizarla, seleccione la herramienta Manipulación, luego haga doble clic sobre un punto o un vector. Introduzca enseguida las nuevas coordenadas en la ventana, luego haga clic en Modificar.

## 4.3 BLOQUEO DE PUNTOS

#### Bloqueo y desbloqueo de puntos

A veces es útil bloquear ciertos puntos, por ejemplo para asegurarse que no se les desplazará inadvertidamente.

Para utilizar esta función, es suficiente de seleccionar un punto utilizando la herramienta Manipulación, luego hacer Edición-Bloquear.

Para volver el punto de nuevo manipulable, haga Edición-Desbloquear.

Esta función es también accesible por medio de una ventana de parámetros. Haga Ventana y elija Atributos para hacer aparecer la ventana de parámetros. Seleccione enseguida el punto utilizando la herramienta Manipulación, luego seleccione o deseleccione Bloqueado.

#### Identificación de los puntos bloqueados

Para identificar fácilmente el conjunto de puntos bloqueados, haga Ventana y elija Vista actual para hacer aparecer la ventana de parámetros. Elija enseguida Mostrar las marcas de bloqueo y verá aparecer una pequeña cadena cerca de cada punto bloqueado.

Inversamente, se puede también identificar los puntos manipulables haciendo un clic prologando en una sección no construida de la zona de trabajo (ver sección [3.14]). Los puntos que parpadean son manipulables.

## 4.4 ANIMACIÓN

Cabri 3D le ofrece la posibilidad de crear una animación automatizada de sus objetos. Creando un punto "móvil" sobre una circunferencia o un segmento, puede mover todo tipo de objetos ligados a ese punto. Los resultados pueden ser impresionantes ya que puede hacer girar una recta, hacer crecer o decrecer una esfera, oscilar un triángulo, etc.

Para comprender mejor esta función, construya primero una circunferencia y un segmento y dispóngalos como se muestra en la ilustración, siguiente. Construya enseguida un nuevo punto sobre la circunferencia y un nuevo punto sobre el segmento, en los lugares indicados.

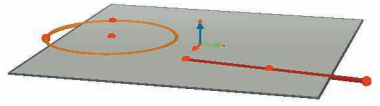

Con la ayuda de la herramienta **Perpendicular**, construya una recta que pase por el primer punto que construyó sobre la circunferencia. Utilizando la herramienta **Esfera**, construya el centro de una esfera en aproximadamente 1 cm atrás del último punto que construyó sobre el segmento. Seleccione luego ese punto para definir el radio de la esfera. Su construcción deberá ser parecida a la ilustración que se muestra a continuación.

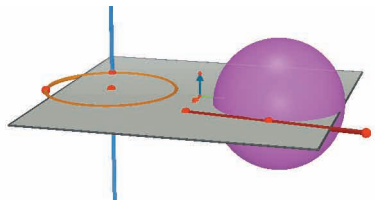

Ahora le presentamos las etapas a seguir para iniciar la animación.

**1.** Seleccione Ventana y elija Animación para hacer aparecer la ventana de los parámetros.

2. Con la ayuda de la herramienta Manipulación, seleccione el punto que desea que sea "móvil", es decir, en este caso, el punto por el que pasa la recta.

**3.** En la ventana de los parámetros, asegúrese que la opción Punto congelado no esta seleccionada.

**4.**Desplace el cursor hacia la derecha o hacia la izquierda para seleccionar una velocidad diferente de 0 cm/s.

**5.** Presione el botón Iniciar la animación. La recta gira ahora sobre la circunferencia del círculo.

**6.** Puede controlar la velocidad y el sentido de la rotación con la ayuda del cursor.

Para iniciar la animación de la esfera, repita las mismas etapas. Observe que la esfera cambia de volumen en función del desplazamiento del punto sobre el segmento.

Puede controlar individualmente la velocidad de desplazamiento de cada punto animado. También puede interrumpir individualmente la animación de cada punto seleccionando Punto congelado. Para identificar el punto animado cuyos parámetros desea modificar, se necesita primero seleccionarlo con la herramienta Manipulación, luego hacer los ajustes necesarios en la ventana de parámetros.

El botón Detener la animación permite detener todos los puntos animados. El botón Iniciar la animación permite el inicio de todos los puntos animados excepto aquellos para los cuales la opción Punto congelado ha sido seleccionada.

## 4.5 UTILIZACIÓN AVANZADA DE LA HERRAMIENTA TRAYECTORIA

Como vimos en la sección **[3.5]**, la herramienta Trayectoria permite trazar la huella de la trayectoria seguida por un objeto cuando este objeto se desplaza manualmente, u otro objeto que le ha sido ligado. Veremos ahora que es posible utilizar la herramienta Trayectoria , junto con la función Animación (sección precedente), para realizar toda una gama de nuevos objetos que no se podrían construir con las otras herramientas. Para facilitar el aprendizaje de esta función, le presentamos a continuación las etapas a seguir para construir, por ejemplo, un hiperboloide animado.

1. Construya en primer lugar dos rectas con la herramienta Perpendicular y dispóngalas como se muestra en la ilustración.

**2.** Utilizando la herramienta Circunferencia, construya una circunferencia alrededor de la recta central y que pase por el punto que sirvió para construir la recta de la izquierda.

**3.** Construya una segunda circunferencia, más arriba, también alrededor de la recta central, pero que pase por un nuevo punto sobre la recta de la izquierda. En esta etapa, su construcción se deberá parecer a la siguiente.

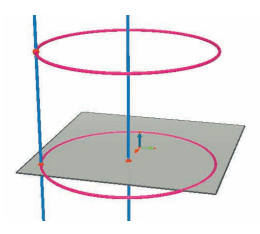

**4.** Con la ayuda de la herramienta Manipulación, seleccione las dos rectas y ocúltelas haciendo Edición-Ocultar/Mostrar.

**5.** Utilizando la herramienta Segmento, construya un segmento definido por un nuevo punto sobre cada circunferencia. Disponga el segmento más o menos como se muestra a continuación.

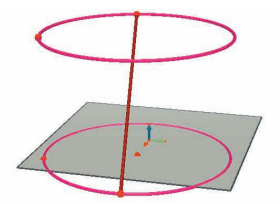

6. Seleccione el segmento con la herramienta Trayectoria.

**7.** Haga Ventana y elija Animación para hacer aparecer la ventana de los parámetros.

**8.** Con la ayuda de la herramienta Manipulación, seleccione el punto situado en el extremo superior del segmento, luego ajuste la velocidad a 4.00 cm/s en la ventana de parámetros.

**9.** Haga exactamente lo mismo para el punto situado en el extremo inferior del segmento.

**10.** Presione el botón Iniciar la animación. Verá el segmento desplazarse entre las dos circunferencias y dejar una huella que dibujará un hiperboloide.

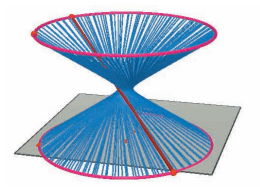

**11.** Para obtener una traza más larga, detenga la animación y seleccione la trayectoria con la herramienta Manipulación. Haga clic enseguida con el botón derecho del ratón, seleccione Longitud de la trayectoria y haga una nueva elección.

Para variar la forma del hiperboloide, cambie la posición de uno de los extremos del segmento sobre la circunferencia.

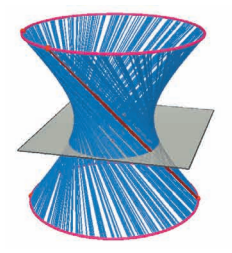

Puede también variar la velocidad relativa de los puntos, la altura o el diámetro de las circunferencias, etc.

## 4.6 REVISAR LA CONSTRUCCIÓN

Cabri 3D le ofrece la posibilidad de revisar todas las etapas que han llevado a la realización de una construcción dada.

Esta función permite también retomar la construcción a partir de cualquier etapa intermedia.

Para mejor comprender esta función, realice en primer lugar una construcción que contenga una veintena de objetos.

Enseguida, seleccione Ventana y elija Revisar la construcción para hacer aparecer la ventana de parámetros.

Pulse el botón Entrar al modo revisión. Los objetos desaparecerán dejando únicamente el plano de base.

Para revisar una a una las diferentes etapas de la construcción, presione el botón ≥. Para hacer desfilar las etapas automáticamente, pulse Auto. El botón ≫ permite saltar directamente a la última etapa de la construcción. Los botones ≤ y ≤ permiten retroceder.

Si desea retomar su construcción a partir de una etapa intermedia, presione el botón Salir y conservar en el estado actual en el momento deseado. En este caso, las etapas ulteriores serán borradas (pero puede recuperarlas con la ayuda del comando Anular del menú Edición, siempre y cuando no haya cerrado el documento).

Para desactivar la función, pulse el botón Salir del modo revisión.

## 4.7 DESCRIPCIÓN DE LA CONSTRUCCIÓN

Esta función le permite obtener una descripción escrita de las etapas seguidas para realizar una construcción.

Le permite también modificar o continuar una construcción a partir de la ventana de descripción (sin pasar por la zona de trabajo), lo que puede facilitarle la tarea, principalmente en el caso de construcciones complejas o que contienen objetos ocultados por otros.

## Descripción

Para comprender mejor esta función, abra un nuevo documento (no construya en ese documento ningún objeto), luego haga Documento-Descripción. Verá aparecer una ventana a la izquierda de la zona de trabajo, con la lista de los objetos construidos por defecto sobre el plano de base (un punto y 3 vectores). Añada enseguida dos puntos en la zona de trabajo y verá su descripción inmediatamente en la ventana de la izquierda.

Para identificar más fácilmente ciertos objetos en la lista, puede nombrarlos utilizando la función de Nominación de objetos (capítulo **[5]**). Si no lo hace, Cabri 3D nombrará el mismo los objetos (Pt<sub>1</sub>, Pt<sub>2</sub>, etc.) A continuación un ejemplo de descripción de un recorte de poliedro por un plano:

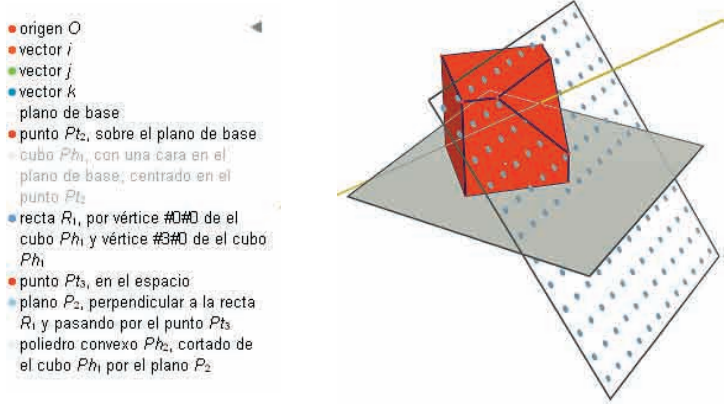

Modificación de la construcción a partir de la ventana de descripción Para construir una recta, seleccione la herramienta Recta. Enseguida, en la ventana de descripción, haga clic sobre un primer punto, luego sobre un segundo. Verá la recta aparecer en la zona de trabajo (y su descripción será añadida en la lista).

La descripción de los objetos ocultos se muestra en gris. Las descripciones de objetos inexistentes en la configuración actual son tachadas.

Las descripciones de objetos seleccionados se muestran en rojo. Las referencias a esos objetos seleccionados se muestran en azul en la descripción.

## 4.8 UTILIZACIÓN AVANZADA DE LA HERRAMIENTA CALCULADORA

La calculadora de Cabri 3D permite realizar la mayor parte de las operaciones comunes de las calculadoras científicas así como de transferir los resultados a la zona de trabajo. Esta calculadora ofrece también la ventaja de funcionar de forma interactiva. Esto permite, por ejemplo, de ver aparecer en tiempo real los nuevos resultados de un cálculo en el momento en que se desplaza un punto o un objeto que modifica el valor de un parámetro de la fórmula en juego.

Para introducir los datos, se puede ya sea hacer clic sobre los datos o resultados que se encuentran en la zona de trabajo, o bien de introducirlos directamente.

Las funciones se representan por sus símbolos clásicos (sin, cos, ln, etc.). Los datos deben ser escritos entre paréntesis, inmediatamente después de la abreviación.

Encontrará una lista de los diferentes operadores y funciones después del ejemplo siguiente.

Para ilustrar el funcionamiento y las posibilidades de la calculadora, presentamos a continuación un ejemplo de cálculo del seno de un ángulo.

**1.** Con la ayuda de la herramienta Segmento, construya dos segmentos que tengan por extremo común el punto B, como en la ilustración.

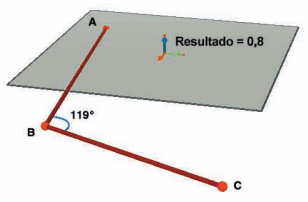

**2.** Utilizando la herramienta Ángulo, mida el ángulo de vértice B haciendo clic, en el orden siguiente, sobre los puntos A, B y C.

3. Seleccione la herramienta Calculadora y escriba: sin(

**4.** Haga clic sobre la medida del ángulo en la zona de trabajo, luego cierre el paréntesis, de manera a obtener la fórmula siguiente: sin(a)

5. Presione el botón Validar.

**6.** Desplace ahora el punto C y verá el valor del seno automáticamente en función del ángulo elegido.

**7.** Haga doble clic sobre el resultado: la herramienta Calculadora reaparece, y puede introducir nuevos datos en la ventana para modificar de nuevo el resultado editado (puede por ejemplo añadir " + cos(a) " a su expresión, y el nuevo resultado se mostrará automáticamente).

| Operador       | Símbolo |
|----------------|---------|
| Suma           | +       |
| Resta          | -       |
| Multiplicación | *       |
| División       | /       |
| Exponente      | ^       |

## Lista de los símbolos para la calculadora

| Función                   | Símbolo  | Otras<br>grafías aceptadas |
|---------------------------|----------|----------------------------|
| Seno                      | sin(x)   | Sin                        |
| Coseno                    | cos(x)   | Cos                        |
| Tangente                  | tan(x)   | Tan                        |
| Arco seno                 | asin(x)  | ArcSin, arcsin             |
| Arco coseno               | acos(x)  | ArcCos, arccos             |
| Arco tangente             | atan(x)  | ArcTan, arctan             |
| Seno hiperbólico          | sinh(x)  | SinH, sh, Sh               |
| Coseno hiperbólico        | cosh(x)  | CosH, ch, Ch               |
| Tangente hiperbólica      | tanh(x)  | TanH, th, Th               |
| Arco seno hiperbólico     | argsh(x) | ArgSh, asinh               |
| Arco coseno hiperbólico   | argch(x) | ArgCh, acosh               |
| Arco tangente hiperbólico | argth(x) | ArgTh, atanh               |

| Cuadrado<br>Raíz cuadrada<br>Exponencial<br>Logaritmo de base 10<br>Logaritmo neperiano                                                                                                    | $sqr(x) \\ sqrt(x) \\ exp(x) \\ log(x) \\ ln(x)$                           | Sqr<br>Sqrt<br>Exp<br>Log, lg, Lg<br>Ln                |
|----------------------------------------------------------------------------------------------------|----------------------------------------------------------------------------|--------------------------------------------------------|
| Redondeo (entero el más próximo)<br>Truncamiento<br>Entero más grande $\leq x$<br>Entero más pequeño $\geq x$<br>Número aleatorio entre 0 y 1<br>Valor absoluto<br>Signo (-1 si x < 0, +1 si x > 0, 0 si =0) | round(x)<br>trunc(x)<br>floor(x)<br>ceil(x)<br>rand()<br>abs(x)<br>sign(x) | Round<br>Trunc<br>Floor<br>Ceil<br>Rand<br>Abs<br>Sign |
| π                                                                                                    | pi                                                                         | Pi, Pl                                                 |

#### 4.9 AJUSTE DE LA PRECISIÓN DE LAS HERRAMIENTAS DE MEDIDA Y DE CÁLCULO

Por defecto, los datos obtenidos mediante herramientas de medida y de cálculo son desplegados con una precisión de un decimal. Para obtener una mayor precisión (hasta 10 cifras después del punto decimal), haga clic sobre la medida o sobre el resultado desplegado con el botón derecho del ratón (# o ctrl + clic en Macintosh) luego seleccione el número de decimales en Decimales.

Para obtener la escritura de resultados notables bajo otra forma (1/2 en lugar de 0.5, raíz cuadrada de 2, etc.), haga clic sobre la medida o sobre el resultado desplegado con el botón derecho del ratón (# o ctrl + clic en Macintosh) luego deseleccione la función Valor aproximado.

## 4.10 CREACIÓN DE PATRONES IMPRIMIBLES

## Creación e impresión de patrones

Cabri 3D le permite crear patrones a partir de poliedros que ha construido. Puede luego imprimir esos patrones y utilizarlos para fabricar poliedros reales, en papel o en cartón, por ejemplo.

A continuación las etapas a seguir para utilizar esta función.

- 1. Construir un poliedro.
- 2. Con la herramienta Abrir poliedro, hacer clic sobre el poliedro.
- 3. Con la herramienta Manipulación, seleccionar el poliedro.
- 4. Haga Documento-Nueva página patrón.

No le queda más que imprimir el patrón.

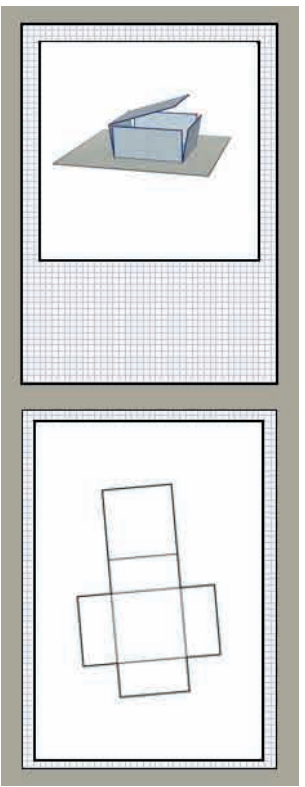

## Modificación de los atributos gráficos de los patrones

Para cambiar los atributos gráficos por defecto de los patrones (color, longitud de las líneas, etc.), haga Edición-Preferencias-Estilos por defecto (en Macintosh, haga Cabri 3D-Preferencias-Estilos por defecto). Elija enseguida Patrones.

Se puede también modificar los atributos a través del menú contextual. Ver la sección **[5.7] LOS MENÚS CONTEXTUALES**.

# FUNCIONES COMPLEMENTARIAS

## 5.1 DENOMINACIÓN DE LOS OBJETOS Y CREACIÓN DE ETIQUETAS

Cabri 3D le permite asociar etiquetas a los objetos que forman parte de sus construcciones. Estas etiquetas le pueden servir de guía o le pueden ayudar a nombrar los diferentes elementos de una construcción.

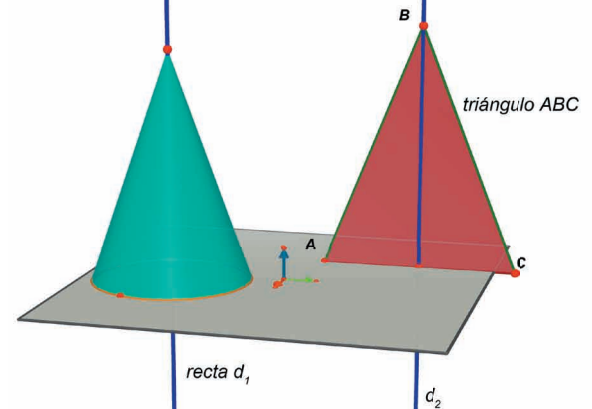

Para crear una etiqueta, seleccione un objeto (punto, esfera, recta, plano, etc.) con la herramienta Manipulación. Enseguida, escriba simplemente el texto que desea agregar.

Note que si escribe un número inmediatamente después de una letra, el número se mostrará automáticamente como un índice (Ej.: recta $d_1$ ).

Para desplazar una etiqueta, selecciónela con la ayuda de la herramienta Manipulación y desplácela.

Para modificar el texto de una etiqueta ya creada, haga doble clic en la zona de texto.

Para modificar la fuente o los atributos gráficos del texto, utilice el menú contextual haciendo clic sobre el botón derecho del ratón. Ver la sección **[5.7] LOS MENÚS CONTEXTUALES**.

## 5.2 LEYENDAS Y ZONAS DE TEXTO

Cabri 3D le permite crear zonas de texto en las construcciones. Estas pueden servir de guía, para anotar leyendas, etc.

Para crear una zona de texto, haga Documento-Agregar zona de texto. Para variar el tamaño de la zona, haga clic en primer lugar en el borde de manera a hacer aparecer los tiradores (cuadrados negros). Utilice enseguida los tiradores para modificar las dimensiones de la zona.

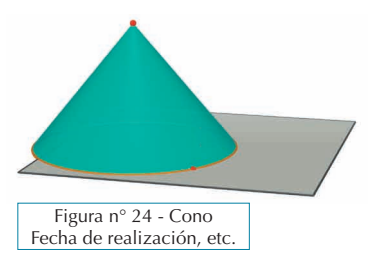

Para desplazar la zona de texto, haga clic de nuevo en el borde para hacer aparecer los tiradores. Haga clic enseguida en el centro de la zona y desplácela con la cruz.

Para modificar la fuente o los atributos gráficos del texto, utilice el menú contextual haciendo clic sobre el botón derecho del ratón. Ver la sección **[5.7] LOS MENÚS CONTEXTUALES**.

## 5.3 ROTACIÓN AUTOMATICA

Cabri 3D ofrece la posibilidad de hacer girar su construcción sobre un eje central. Seleccione Ventana y elija Vista actual para que la ventana de los parámetros aparezca. Desplace enseguida el cursor Rotación Automática para comenzar la rotación, controlar su velocidad y el sentido de rotación. Se puede también lanzar la rotación automática a partir de la función Bola de cristal. Active primero la función presionando el botón derecho del ratón (ver capítulo [2] NAVEGACIÓN DE BASE). Desplace enseguida el ratón con un movimiento rápido y suelte el botón del ratón. Para detener la rotación, presione de nuevo el botón derecho.

## 5.4 CAMBIO DEL CENTRO DE ROTACIÓN

Por defecto, el vector vertical al centro de la **PV** del plano de base es el eje de rotación de las construcciones. Para crear un centro de rotación, haga clic sobre un punto con el botón derecho del ratón (**#** o **ctrl** en Macintosh). Seleccione enseguida Centrar la vista actual. Puede ahora hacer girar el conjunto de su construcción alrededor de ese punto utilizando la función Rotación automática o la Bola de cristal.

## 5.5 DESPLAZAMIENTO DEL CONJUNTO DE CONSTRUCCIÓN EN EL INTERIOR DE LA ZONA DE TRABAJO

Para ver mejor o para trabajar más fácilmente sobre un conjunto de construcción, sobretodo si es de gran tamaño, puede ser útil desplazarlo en el interior de la zona de trabajo. Para hacer esto, es suficiente presionar simultáneamente la tecla  $\bigcirc$  y el botón derecho del ratón ( $\frac{26}{10}$  o ctrl en Macintosh). Puede entonces desplazar libremente su conjunto de construcción.

#### 5.6 MODIFICACIÓN DE LOS ATRIBUTOS GRÁFICOS DE LOS OBJETOS

Cabri 3D le permite modificar la apariencia de los planos y de los objetos.

#### Modificaciones en directo

Esta forma de proceder es la más práctica para visualizar instantáneamente el efecto de los atributos gráficos posibles para objetos ya construidos. Para utilizarla, haga Ventana-Atributos si esta ventana no está visible. Seleccione enseguida la herramienta Manipulación. Haga clic sobre un objeto para seleccionarlo y ver la lista de sus diferentes atributos. Modifíquelos y verá el objeto transformarse en directo.

Para hacer aparecer la paleta de colores, haga clic en el cuadrado coloreado.

Se puede también modificar los atributos a través del menú contextual. Ver la sección **[5.7] LOS MENÚS CONTEXTUALES**.

#### Modificación de los atributos por defecto

Puede también modificar los atributos gráficos aplicados por defecto por Cabri 3D. Haga Edición-Preferencias-Estilos por defecto (en Macintosh, seleccione Cabri 3D-Preferencias-Estilos por defecto).

Puede modificar los atributos de todas las familias de objetos (puntos, rectas, planos, etc.).

Para hacer visible la paleta de colores, haga clic en el cuadrado coloreado.

Las modificaciones no afectarán los objetos ya construidos. En cambio, serán aplicadas a todos los nuevos objetos construidos posteriormente.

#### Visualización de las partes ocultadas de los objetos

Cuando modifique los atributos de los objetos, puede marcar o no la casilla Mostrar las partes ocultadas.

Cuando esta casilla no está marcada, los objetos de la familia seleccionada serán completamente ocultados por cualquier objeto situado delante. De lo contrario, cuando esta casilla está marcada, los objetos en cuestión permanecerán visibles, en transparencia, detrás de cualquier otro objeto situado delante.

### Atributos gráficos de las partes ocultadas de los objetos

Puede modificar los atributos gráficos de las partes ocultadas de los objetos. Por ejemplo, la parte de una recta ocultada por una esfera puede ser punteada o no, de un color diferente, etc.

Para modificar los atributos de las partes ocultadas, haga Edición-Preferencias-Estilos de partes ocultadas (en Macintosh, haga Cabri 3D-Preferencias-Estilos de partes ocultadas).

## 5.7 LOS MENÚS CONTEXTUALES

Cabri 3D ofrece diferentes menús contextuales. Para acceder a ellos, coloque simplemente el cursor del ratón en uno de los ambientes que se especifican a continuación. Enseguida, haga clic <u>brevemente</u> en el botón derecho del ratón.

En las Macintosh con ratones de un solo botón, mantenga la tecla **#** o Ctrl del teclado presionada y haga clic.

| Ambiente                                                           | Ejemplos de funciones ofrecidas<br>en el menú contextual                                                                                                    |
|--------------------------------------------------------------------|----------------------------------------------------------------------------------------------------|
| Objeto                                                             | <ul> <li>Modificar los atributos gráficos</li> <li>Ciertas funciones del menú Edición</li> </ul>                                                                  |
| Trayectoria                                                        | <ul><li>Borrar la Trayectoria</li><li>Longitud de la Trayectoria</li></ul>                                                                                        |
| Zona de texto ligada a<br>un objeto (etiqueta)                     | <ul><li>Color y fuente del texto</li><li>Ciertas funciones del menú Edición</li></ul>                                                                             |
| Zona de texto autónoma                                             | <ul><li>Color de fondo de la zona</li><li>Ciertas funciones del menú Edición</li></ul>                                                                            |
| Texto seleccionado al<br>interior de una zona de<br>texto autónoma | <ul> <li>Color y fuente del texto, alineamiento, etc.</li> <li>Ciertas funciones del menú Edición</li> </ul>                                                      |
| Parte no construida de<br>una zona de trabajo<br>(parte blanca)    | <ul> <li>Color de fondo</li> <li>Rotación automatizada de la imagen</li> <li>Mostrar los objetos ocultados</li> <li>Ciertas funciones del menú Edición</li> </ul> |
| Página                                                             | <ul> <li>Funciones del menú Documento (Nueva página, etc.)</li> <li>Ciertas funciones del menú Edición</li> </ul>                                                 |
| Patrón mismo en una<br>página patrón                               | <ul> <li>Modificar los atributos gráficos</li> <li>Ciertas funciones del menú Edición</li> </ul>                                                                  |

## FUNCIONES DE NAVEGACIÓN AVANZADAS

## 6.1 EL PRINCIPIO DE LAS ZONAS DE TRABAJO

En cada documento Cabri 3D, puede crear una variedad de páginas y de zonas de trabajo (llamadas "vistas"). Sin embargo, no importa mucho el número de páginas o de zonas de trabajo que conformarán su documento, todas se relacionarán al mismo conjunto de construcciones. De hecho, las diferentes páginas o zonas tienen por objetivo permitirle examinar, y modificar, su conjunto de construcciones a partir de diferentes perspectivas.

## 6.2 CREACIÓN DE NUEVAS ZONAS DE TRABAJO

Para mejor comprender el funcionamiento de las zonas de trabajo, abra un nuevo documento haciendo Archivo-Nuevo. Construya enseguida una caja XYZ y una esfera.

**Para crear una nueva zona de trabajo** con una nueva perspectiva, haga Documento-Nueva vista...-Dimétrica k=1/2.

En esta nueva zona de trabajo, su construcción es ahora vista desde lo alto.

Para agrandar o reducir una zona de trabajo, seleccione primero la herramienta Manipulación. Luego, haga clic en el marco de la zona de trabajo, de manera a hacer aparecer los tiradores (cuadrados negros). Utilice enseguida los tiradores para aumentar o reducir las zonas de trabajo.

**Para desplazar una zona de trabajo en la página**, haga clic de nuevo en el borde para hacer aparecer los tiradores. Haga clic enseguida en la zona de trabajo y desplácela.

Para suprimir una zona de trabajo, haga clic en el borde para hacer aparecer los tiradores. Presione enseguida la tecla Suprimir/ Borrar de su teclado.

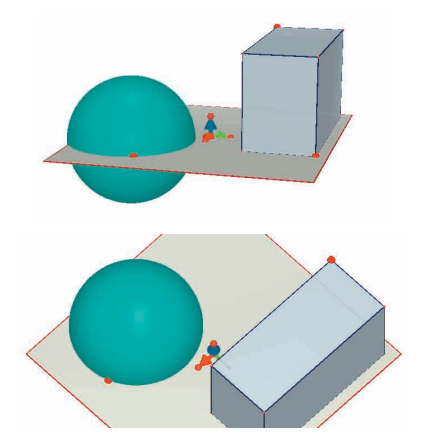

## Funcionamiento interactivo de las zonas de trabajo

Seleccione la herramienta Manipulación y haga variar el tamaño de la caja XYZ o de la esfera. Como ve, las modificaciones son transferidas en tiempo real a la zona de trabajo de abajo.

Repita este ejercicio en la zona de trabajo de abajo y verá que las modificaciones serán transferidas a la zona de arriba. De hecho, puede modificar cualquier zona de trabajo y las modificaciones serán siempre transferidas automáticamente, en tiempo real, a todas las zonas de trabajo existentes, así como a todas las nuevas zonas y a todas las nuevas páginas que añada en un mismo documento.

## 6.3 CREACIÓN DE NUEVAS PÁGINAS AL INTERIOR DE UN DOCUMENTO

Cada documento Cabri 3D puede contener varias páginas. Además, como vimos en la sección precedente, cada página puede también contener diferentes zonas de trabajo.

#### Nuevas páginas con perspectivas preseleccionadas

En primer lugar, para añadir una página, seleccione Documento-Nueva página.... Cabri 3D le propondrá diversas opciones. Para su nueva página, puede elegir ciertas perspectivas preseleccionadas, así como formatos de papel (A4, Carta US, etc.). Elija Dibujo técnico, por ejemplo. Note que cada nueva página se coloca inmediatamente a continuación de la página activa.

Para eliminar una página, haga clic en cualquier parte de la página para seleccionarla, luego haga Edición-Suprimir página.

#### Nuevas páginas con una más grande elección de perspectivas

Haga de nuevo Documento-Nueva página... Luego, seleccione una página vacía (Paisaje A4 vacía, por ejemplo). Una vez la pagina mostrada, selecciónela haciendo clic en cualquier parte de la página. Haga enseguida Documento-Nueva vista.... Puede ahora elegir entre todas las perspectivas ofrecidas por Cabri 3D.

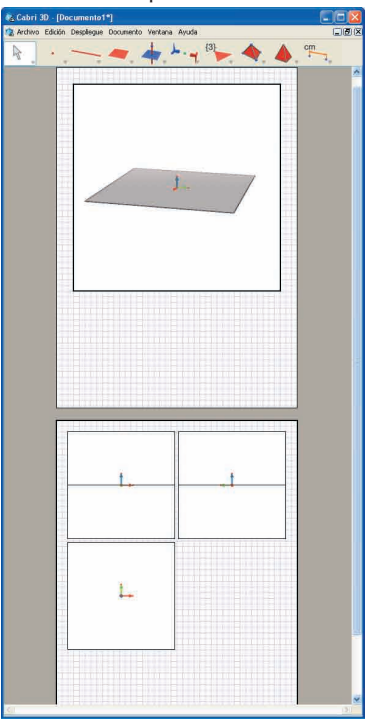

## 6.4 CREACIÓN DE UN NUEVO DOCUMENTO CON ELECCIÓN DE PERSPECTIVAS

Para crear directamente un nuevo documento con una elección de perspectivas, haga Archivo-Nuevo según modelo.... Puede ahora elegir una de las perspectivas clásicas preseleccionadas. Para obtener aún una mas grande elección de perspectivas, seleccione una página vacía y repita las etapas indicadas en la sección precedente.

## 6.5 CAMBIO DE PERSPECTIVAS Y DEL FORMATO DEL PAPEL SELECCIONADO POR DEFECTO

Cabri 3D selecciona por defecto la perspectiva natural. Para cambiar la perspectiva o el formato de papel seleccionados por defecto, haga Edición-Preferencias-General (en Macintosh, haga Cabri 3D-Preferencias-General). En Modelo, puede seleccionar sus parámetros preferidos. Para los Estados Unidos, por ejemplo, puede seleccionar una perspectiva (o una página vacía) con papel de formato Carta US.

#### 6.6 LAS FUNCIONES DE DESPLIEGUE

En el menú Despliegue, las primeras funciones permiten cambiar la escala de despliegue del documento, de 1:4 (reducción) a 4:1 (ampliación).

La función Ajustar a la página permite adaptar el formato de la página activa al de la ventana.

La función Ajustar a la vista permite adaptar el formato de la zona de trabajo activa al de la ventana.

El último grupo de funciones permite cambiar la disposición de las páginas. Para activar estas funciones, el documento debe constar de dos páginas o más.

## 6.7 PERSONALIZACIÓN DE LA BARRA DE HERRAMIENTAS

Cabri 3D le permite modificar la barra de herramientas para adaptarla a sus necesidades, así como regresar fácilmente a la configuración por defecto.

#### Eliminación de herramientas o de grupos de herramientas

Puede ser útil, principalmente para los profesores, de retirar ciertas herramientas para favorecer el aprendizaje y la comprensión de conceptos geométricos. Por ejemplo, se podría retirar la herramienta Perpendicular y solicitar al alumno de construir una recta perpendicular a un segmento dado, únicamente con propiedades de objetos creados con otras herramientas. Para personalizar la barra de herramientas, haga en primer lugar Edición-Barra de herramientas.... En el diálogo, desplace simplemente una a una, hacia la parte derecha de la ventana, las herramientas que desea eliminar.

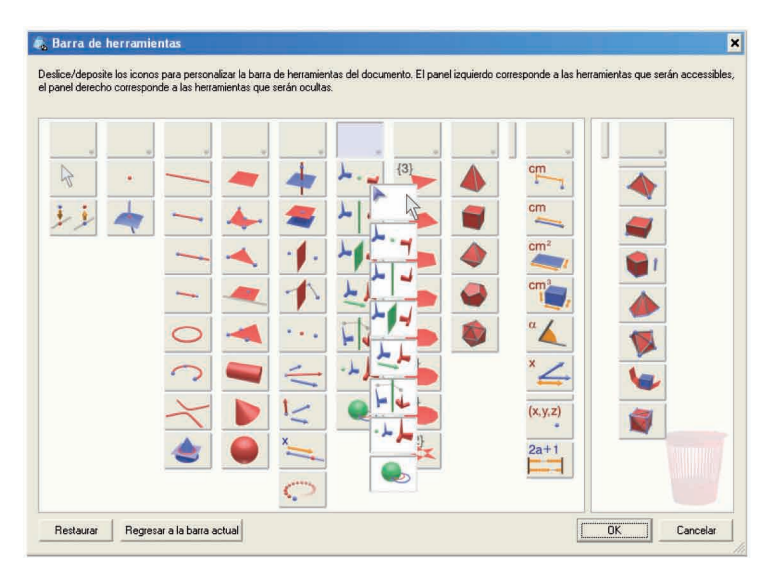

Puede también desplazar un grupo de herramientas completo en una sola operación seleccionando la caja que las contiene.

## Restauración de la barra de herramientas ofrecida por defecto

Para restablecer la barra de herramientas completa ofrecida por defecto, haga clic derecho en la barra de herramientas... luego haga clic sobre Barra de herramientas completa.

Para regresar a su configuración personalizada, haga clic en Barra de herramientas personalizada.

#### Modificación del orden de presentación de las herramientas

La función de personalización de la barra de herramientas le permite también reorganizar a su gusto el orden de presentación y ubicación de las herramientas. Por ejemplo, si hace una construcción en la que tendrá que utilizar frecuentemente la herramienta Segmento, puede colocarla de manera que sea directamente accesible en la barra de herramientas (sin utilizar el menú desplegable).

Para cambiar la ubicación de las herramientas, haga Edición-Barra de herramientas... luego desplace simplemente las herramientas o las cajas de herramientas en el interior de la ventana de la izquierda. Al momento del desplazamiento, vera aparecer un bastoncillo negro vertical u horizontal entre los iconos. El bastoncillo horizontal indica que la herramienta (o la caja) será depositada en el interior de una caja de herramientas. El bastoncillo vertical indica que la herramienta (o la caja) será depositada en la barra.

Las modificaciones en la barra de herramientas se aplican únicamente al documento activo.

## 6.8 INSERCIÓN DE IMÁGENES CABRI 3D Y DE FIGURAS DINÁMICAS EN OTRAS APLICACIONES

Cabri 3D le permite insertar imágenes bitmap (no manipulables) en diferentes aplicaciones.

Es también posible insertar figuras dinámicas (manipulables) en la mayor parte de los navegadores Internet (en PC y Macintosh) lo mismo que en las aplicaciones Office de Microsoft (en PC solamente).

#### 6.8.1 Exportación de una imagen

Para exportar imágenes realizadas con Cabri 3D hacia otras aplicaciones, copie en primer lugar la imagen en formato bitmap en el prensa-papeles. Para hacer eso, haga clic en una zona de trabajo para activarla, luego seleccione Edición-Copiar la vista seleccionada en formato bitmap y elija la resolución. La creación de una imagen en alta resolución puede tomar algunas decenas de segundos. Pegue enseguida la imagen en la aplicación de su elección (tratamiento de texto, software de presentación, etc.).

#### 6.8.2 Inserción de una figura dinámica en una página web

En una página Web, insertar el código HTML siguiente (abriendo la página Web con un editor apropiado):

El parámetro data corresponde al nombre del archivo a insertar (introducirá además ese nombre de archivo en la cuarta línea, después de "value="), y los parámetros width y height corresponden a la longitud y a la altura del rectángulo de despliegue (en píxeles).

Las dos últimas líneas (antes de " </object> ", que cierra el código HTML) corresponden al mensaje que se mostrará en el sitio de referencia de instalación del plug-in, si este no está ya instalado en el momento de la inserción de la construcción en la página Web.

Si juzga inútil administrar la ausencia de plug-in ante visitadores de sus páginas (por ejemplo porque estas tienen un acceso restringido), un código HTML más simple está igualmente disponible. Si una página que utiliza ese código es vista por un internauta que no dispone del plug-in, ninguna ayuda en la instalación ni alguna explicación será desplegada. En este caso insertar el código HTML siguiente:

```
<embed src="nombre_del_archivo.cg3" width="500" height="600"></embed>
```

En este caso, el parámetro src corresponde al nombre del archivo a insertar, y los parámetros width y height corresponden nuevamente a la longitud y a la altura en pixeles del rectángulo de despliegue.

Es necesario saber que la utilización de caracteres especiales (acentos principalmente) en los nombres de archivo no es recomendada. En efecto, los riesgos de conflictos sobre la manera de describir esos acentos entre el servidor (donde las figuras son depositadas) y el navegador Internet del visitante pueden impedir el despliegue correcto de la página.

## 6.8.3 Lectura de una figura dinámica con un navegador

• En PC, un módulo de extensión (plug-in) para la visualización de las figuras dinámicas se instala por defecto al momento de la instalación inicial del software. Este módulo es compatible con Internet Explorer lo mismo que con navegadores del tipo Netscape (Mozilla, FireFox, etc.).

• En Macintosh, se necesita instalar manualmente el módulo de extensión para visualizar figuras dinámicas. Para hacer la instalación a partir del CD, abra el fólder Cabri3D Internet Plug-In, haga doble clic en el icono Install Cabri3D Plug-In, y siga las instrucciones. El módulo de extensión es compatible con Safari, lo mismo que con los navegadores del tipo Netscape (Mozilla, FireFox, etc.). No funciona con Internet Explorer.

El programa de instalación del módulo de extensión es también descargable a partir del sitio *www.cabri.com*.

#### 6.8.4 Inserción de una figura dinámica en una aplicación Microsoft Office

## Únicamente para PC

Si posee Office 2007, pase directamente a la sección **(6.8.5)** Inserción de una figura dinámica en una aplicación Office 2007.

• un módulo de extensión (plug-in) para la visualización de las figuras dinámicas se instala por defecto al momento de la instalación inicial del software.

Para insertar una figura en un documento Microsoft Office (Word, PowerPoint), hacer Insertar-Objeto...-Cabri 3D. Luego, en el menú contextual elegir Objeto Cabri3ActiveDoc-Importar... y seleccionar el archivo a mostrar. Elegir enseguida Objeto Cabri3ActiveDoc-Manipular en el menú contextual.

El programa de instalación del módulo de extensión es también descargable a partir del sitio *www.cabri.com*.

#### 6.8.5 Inserción de una figura dinámica en una aplicación Microsoft Office 2007

## Únicamente para PC

Habilite la pestaña Programador en la cinta de opciones. Para ello vaya al botón Office y en Opciones de Word marque la casilla Mostrar ficha Programador en la cinta de opciones. Haga clic enseguida sobre Herramientas heredadas, abajo a la derecha del grupo Controles. Seleccione luego Más controles, más abajo a la derecha de la categoría Contrôles ActiveX.

| A                   | Documento1 - Microsoft Word                                                                                                    |
|---------------------|----------------------------------------------------------------------------------------------------|
| These backet Bolder | de paper de faire de la construit de la construit de la constr |

Un cuadro de diálogo aparecerá entonces: seleccione Cabri 3D en la lista que le será propuesta.

Para poder manipular la figura, vaya al menú contextual de esta y elija Objeto Cabri 3D > Manipular. Puede entonces manipular la figura a su gusto.

#### 6.9 CREACIÓN DE UN DOCUMENTO EN FORMATO HTML O DE UNA IMAGEN EN FORMATO PNG

Para exportar sus construcciones Cabri 3D al formato html o png, seleccione Exportar... en el menú Archivo. Póngale nombre a su figura, luego seleccione en el menú desplegable el formato y la calidad deseada (html, png 72 dpi, o png 300 dpi). Haga clic en Exportar.

Si creo un archivo html, tendrá entonces a disposición un archivo ".cg3", que se abre en Cabri 3D, una imagen fija de su construcción, así como el archivo html deseado. Puede modificar ciertos parámetros de su archivo html (título, comentarios,...) abriendo la página Web con un editor apropiado (por ejemplo Bloc de Notas en PC).

Si creo una imagen png, tendrá entonces a disposición una imagen no manipulable, realizada a baja (72 dpi) o a alta resolución (300 dpi).